#### **Statement:**

This manual is the intellectual property of Foxconn Inc. Although the information in this manual may be changed or modified at any time, Foxconn does not obligate itself to inform the user of these changes.

#### **Trademark:**

All trademarks are the property of their respective owners.

#### Version:

User's Manual V1.1 in English for NF3UK8MA/NF3GK8MA series motherboard. P/N: 91-181-K25-M1-1E

#### Symbol description:

**Note:** refers to important information that can help you to use motherboard better.

**1** Attention: indicates that it may damage hardware or cause data loss, and tells you how to avoid such problems.

Warning: means that a potential risk of property damage or physical injury exists.

#### More information:

If you want more information about our products, please visit the following website: http://www.foxconnchannel.com

#### **Item Checklist:**

Thank for your purchasing WinFast NF3UK8MA/NF3GK8MA series motherboard. Please check the package; if there are missing or damaged items, contact your distributor as soon as possible.

- NF3UK8MA/NF3GK8MA series motherboard (x1)
- WinFast Utility CD (x1)
- User's Manual (x1)
- IDE Ribbon cable (x1)
- FDD Ribbon cable (x1)
- I/O Shield (x1)
- SPDIF Cable (x1) (optional)
- USB 2.0 Cable (x1) (optional)
- S-ATA Signal Cable (x2)
- S-ATA Power Cable (x1)
- NVRAID Driver floppy (x1)
- Retention Mechanism (x1)

| Declaration of conformity<br><b>CE</b>                                                                                                    |  |  |  |
|----------------------------------------------------------------------------------------------------|--|--|--|
| HON HAI PRECISION INDUSTRY COMPANY LTD<br>66 , CHUNG SHAN RD., TU-CHENG INDUSTRIAL DISTRICT,<br>TAIDEL HSIEN, TAIMAN, B.O.C.                                                                                                 |  |  |  |
| declares that the product<br>Motherboard<br>NF3UK8MA/NF3GK8MA                                                                                                    |  |  |  |
| is in conformity with<br>(reference to the specification under which conformity is declared in<br>accordance with 89/336 EEC-EMC Directive)                                                                                  |  |  |  |
| <ul> <li>Ž EN 55022/A1: 2000 Limits and methods of measurements of radio disturbance<br/>characteristics of information technology equipment</li> <li>Ž EN 61000-3-2/A14:2000 Electromagnetic compatibility (EMC)</li> </ul> |  |  |  |
| Part 3: Limits         Section 2: Limits for harmonic current emissions         (equipment input current <= 16A per phase)                                                                                                   |  |  |  |
| supply systems for equipment with rated current <= 16A<br>ŽEN 55024/A1:2001 Information technology equipment-Immunity characteristics limits<br>and methods of measurement                                                   |  |  |  |
| Signature : Janos Cian J. Place / Date : TAIPEI/2004                                                                                                    |  |  |  |
| Printed Name : <u>James Liang</u> Position/ Title : <u>Assistant President</u>                                                                                                    |  |  |  |

NF3UK8MA-NF3GK8MA-Englishpreface-.p65 3

| Declarat                                                                                                    | tion of conformity                                                                                                    |  |  |  |
|----------------------------------------------------------------------------------------------------|----------------------------------------------------------------------------------------------------|--|--|--|
| F                                                                                                    | -C                                                                                                    |  |  |  |
| Trade Name:<br>Model Name:<br>Responsible Party:<br>Address:<br>Telephone:<br>Facsimile:                                                                                                    | WinFast<br>NF3UK8MA/NF3GK8MA<br>PCE Industry Inc.<br>458 E. Lambert Rd.<br>Fullerton, CA 92835<br>714-738-8868<br>714-738-8838                                               |  |  |  |
| Equipment Classification:<br>Type of Product:<br>Manufacturer:<br>Address:                                                                                                    | FCC Class B Subassembly<br>Motherboard<br>HON HAI PRECISION INDUSTRY<br>COMPANY LTD<br>66 , CHUNG SHAN RD., TU-CHENG<br>INDUSTRIAL DISTRICT, TAIPEI HSIEN,<br>TAIWAN, R.O.C. |  |  |  |
| Supplementary Information:<br>This device complies with Part 15 of the FCC Rules. Operation is subject to the<br>following two conditions : (1) this device may not cause harmful interference,<br>and (2) this device must accept any interference received, including interfer-<br>ence that may cause undesired operation.<br>Tested to comply with FCC standards. |                                                                                                    |  |  |  |
| Signature : Jamos Cian 4                                                                                                    | Date : 2004                                                                                                    |  |  |  |

NF3UK8MA-NF3GK8MA-Englishpreface-.p65 4

\_\_\_\_\_

## **Table of Contents**

|\_\_\_

## Chapter 1 Product Introduction

| Main Features      | 2 |
|--------------------|---|
| Motherboard Layout | 4 |

### Chapter 2 Installation Instructions

| CPU                   | 7  |
|-----------------------|----|
| Memory                | 11 |
| Power Supply          | 13 |
| Rear Panel Connectors | 14 |
| Other Connectors      | 16 |
| Expansion Slots       | 20 |
| Jumpers               | 21 |
|                       |    |

## Chapter 3 BIOS Description

| Enter BIOS Setup             | 25 |
|------------------------------|----|
| Main menu                    | 25 |
| Standard CMOS Features       | 27 |
| BIOS Features                | 30 |
| Advanced BIOS Features       | 31 |
| Advanced Chipset Features    | 32 |
| Integrated Peripherals       | 35 |
| Power Management Setup       | 39 |
| PnP/PCI Configurations       | 41 |
| PC Health Status             | 42 |
| X-BIOSII                     | 43 |
| Load Basic Defaults          | 44 |
| Load Best Defaults           | 44 |
| Set Supervisor/User Password | 44 |
| Save & Exit Setup            | 45 |
| Exit Without Saving          | 45 |
|                              |    |

## **Table of Contents**

| Chapter | 4 |  |
|---------|---|--|
|         |   |  |

Driver CD Introduction

| Utility CD content       | 47 |
|--------------------------|----|
| Start to install drivers | 48 |

Chapter 5 NVIDIA RAID Introduction

| RAID Arrays                           | 50 |
|---------------------------------------|----|
| Basic Configuration Instructions      | 51 |
| Setting Up the BIOS                   | 52 |
| Entering the RAID BIOS Setup          | 53 |
| NVIDIA RAID Utility Installation      | 57 |
| Initializing and Using the Disk Array | 60 |
| Win2K Limitation with Bootable RAID   | 61 |

\_\_\_\_\_

#### 🕗 Warning:

- 1. Attach the CPU and heatsink using silica gel to ensure full contact.
- 2. It is suggested to select high-quality, certified fans in order to avoid damage to the motherboard and CPU due to high temperature.
- 3. Never turn on the machine if the CPU fan is not properly installed.
- 4. Ensure that the DC power supply is turned off before inserting or re moving expansion cards or other peripherals, especially when you insert or remove a memory module. Failure to switch off the DC power supply may result in serious damage to your system or memory module.

#### 🕗 Warning:

We cannot guarantee that your system will operate normally while over-clocked. Normal operation depends on the over-clock capacity of your device.

#### 1 Attention:

Since BIOS programs are upgraded from time to time, the BIOS description in this manual is just for reference. We do not guarantee that the content of this manual will remain consistent with the actual BIOS version at any given time in the future.

#### 1 Attention:

The pictures of objects used in this manual are just for your reference. Please refer to the physical motherboard. This manual is suitable for motherboard of NF3UK8MA/ NF3GK8MA series. Each motherboard is carefully designed for the PC user who wants diverse features.

- -L with onboard 10M/100M LAN
- -K with onboard 1G LAN
- -6 with 6-channel audio
- -8 with 8-channel audio
- -E with 1394
- -S with SATA
- -R with RAID

You can find PPID label on the motherboard. It indicates the functions that the motherboard has.

For example:

ULBA4160000B PC 865M01-PE-6ELS

On the blue mark of the PPID label, it means the motherboard supports 6-Channel Audio(-6), 1394 port(-E), onboard 10M/100M LAN (-L), SATA function(-S).

# Chapter

Thank you for buying WinFast NF3UK8MA/NF3GK8MA series motherboard. This series of motherboard is one of our new products, and offers superior performance, reliability and quality, at a reasonable price. This motherboard adopts the advanced NVIDIA nForce3 Ultra/nForce3 250 Gb chipset, providing users a computer platform with a high integrationcompatibility-performance price ratio.

This chapter includes the following information:

- Main Features
- Motherboard Layout

1

### **Main Features**

#### Size:

• mATX form factor of 9.6" x 9.0"

#### Microprocessor:

- Supports socket 939 for Athlon™ 64 or Athlon™ 64 FX processors
- Supports HyperTransport<sup>TM</sup> Technology

#### Chipset:

• NVIDIA:nForce3 Ultra/nForce3 250 Gb

System Memory DDR400

- Two 184-pin DDR DIMM slots
- Supports PC3200/2700/2100 memory
- Supports 128/256/512/1024Mb technology up to 2GB

USB 2.0 Port

- Supports hot-plug
- Eight USB 2.0 ports (four rear panel ports, two onboard USB headers providing four extra ports)
- Supports wake-up from S1 and S3 mode
- Supports USB 2.0 protocol up to 480Mbps transmission rate

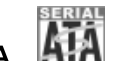

## Onboard Serial ATA

- 150MBps transfer rate
- Supports two S-ATA devices

#### **NVIDIA RAID Technology**

• Supports RAID 0, RAID 1, RAID 0+1 and JBOD

2

• Cross-controller RAID uniquely supports both SATA and PATA disk devices within a single array

#### NF3UK8MA/NF3GK8MA Series User Manual

NF3UK8MA-NF3GK8MA-manual-V1.1.p65

### Onboard 1394 (optional) MIEEE1394

- Supports hot-plug
- With rate of transmission at 400Mbps
- Self-configured addressing
- Supports two independent 1394 units synchronously at most

#### Onboard LAN (-L/-K) (optional)

- Supports10/100/1000 (-K optional) Mbps Ethernet
- LAN interface built-in on board

## Onboard Audio

- AC' 97 2.3 Specification Compliant
- Supports S/PDIF output
- Onboard Line-in jack, Microphone-in jack, Line-out jack
- Supports 6-Channel audio (setting via software)

#### BIOS

- Licensed advanced AWARD (Phoenix) BIOS, supports flash ROM, Plug-and-Play
- Supports IDE, CD-ROM, SCSI HDD or USB device boot up

#### **Green Function**

- Supports ACPI (Advanced Configuration and Power Interface)
- Supports S0 (normal), S1 (power on suspend), S3 (suspend to RAM), S4 (suspend to disk-depends on OS), and S5 (soft-off) ACPI state

#### **Expansion Slots**

- Three PCI slots
- One AGP slot

AGP 8X support AGP 8X

Supports AGP 8X graphics cards

Advanced Features

• PCI 2.3 Specification Compliant

3

• Supports PC Health function (capable of monitoring system voltage, CPU/ system temperature, and fan speed)

#### NF3UK8MA/NF3GK8MA Series User Manual

NF3UK8MA-NF3GK8MA-manual-V1.1.p65

#### Motherboard Layout

WWinFast<sup>®</sup>

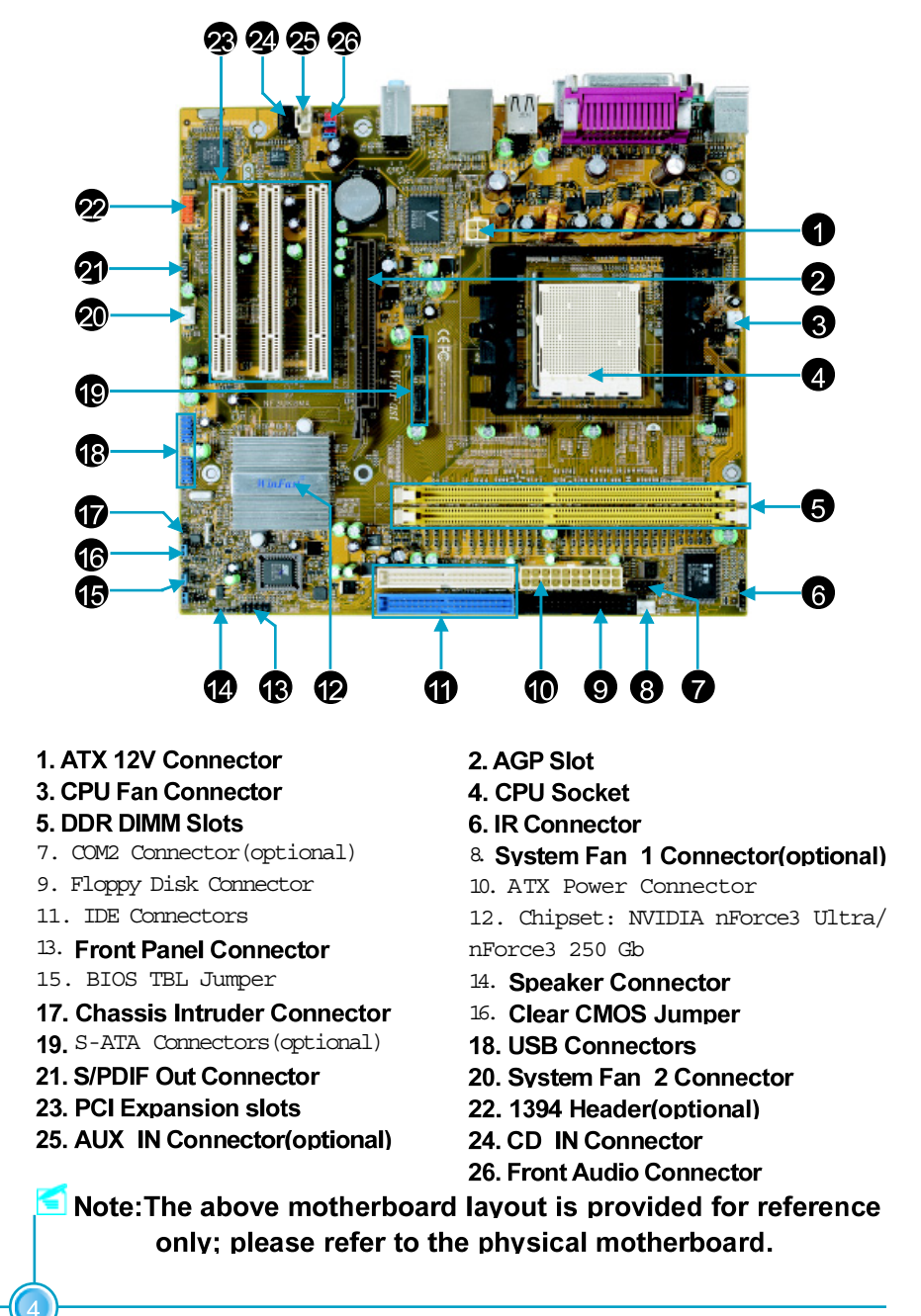

NF3UK8MA/NF3GK8MA Series User Manual

4

NF3UK8MA-NF3GK8MA-manual-V1.1.p65

## Chapter 4

This chapter introduces the hardware installation process, including the installation of the CPU and memory. It also addresses the connection of your power supply, use of the rear panel connectors, connection of hard drive and floppy drive data cables, and setting up various other feature of the motherboard. Caution should be exercised during the installation process. Please refer to the motherboard layout prior to any installation and read the contents in this chapter carefully.

This chapter includes the following information:

- CPU
- Memory
- Power Supply
- Rear Panel Connectors
- Other Connectors
- Expansion Slots
- Jumpers

5

#### Chapter 2 Installation Instructions

#### Notes:

Take note of the following precautions before you install components or change settings.

- 1. Use a grounded wrist strap or touch a safely grounded object, such as an attached power supply, before handling components to avoid damaging them due to static electricity.
- 2. Unplug the power cord before opening your chassis or touching any components.
- 3. Hold components by their edges to avoid touching any exposed integrated circuits (ICs).
- 4. Whenever you uninstall a component, place it on a grounded antistatic pad or into the anti-static bag that it came in.

NF3UK8MA/NF3GK8MA Series User Manual

6

NF3UK8MA-NF3GK8MA-manual-V1.1.p65

#### CPU

This motherboard supports  $Athlon^{TM} 64 \text{ cr} Athlon^{TM} 64 FX$  processors and HyperTransport  $^{TM}$  Technology.

#### 1 Attention:

The CPU pins must be properly aligned with the holes in the socket, otherwise the CPU may be damaged.

#### Installation of CPU

Follow these steps to install the CPU.

1. Unlock the socket by pressing the lever sideways, then lift it up to a 90° angle.

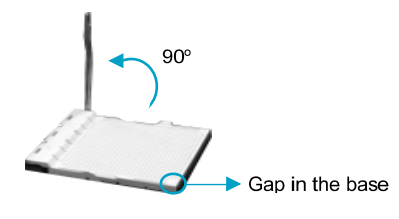

2. Align the cut edge to the gap in the base of the socket. Carefully insert the CPU into the socket until it fits in place.

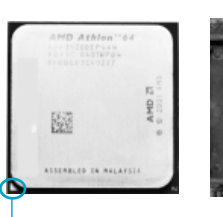

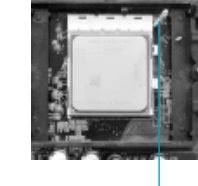

Cut edge

Push down the socket lever to secure the CPU.

3. When the CPU is in place, press it firmly on the socket while you push down the socket lever to secure the CPU. The lever clicks on the side tab to indicate that it is locked.

7

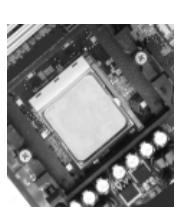

NF3UK8MA/NF3GK8MA Series User Manual

NF3UK8MA-NF3GK8MA-manual-V1.1.p65

#### Chapter 2 Installation Instructions

#### Installation of CPU Fan

New technology allows processors to run at higher and higher frequencies. To avoid problems arising from high-speed operation, for example, overheating, you need to install the proper fan. The following procedure is provided for reference only, please refer to your CPU fan user guide for the actual procedure.

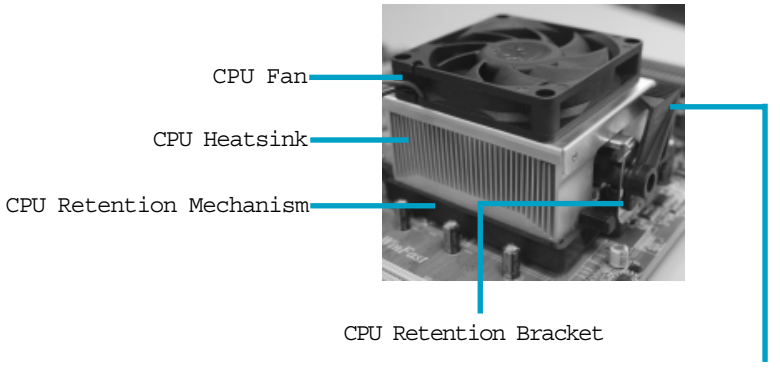

CPU Retention Lock

1.Locate the CPU retention mechanism base (surrounds the CPU socket). 2. If required, apply a light coating of silica gel to the top of the CPU.

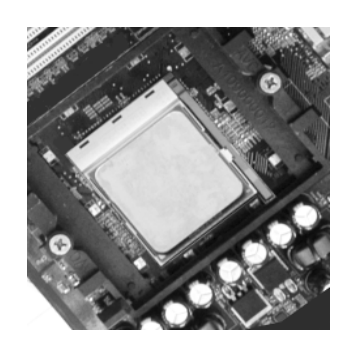

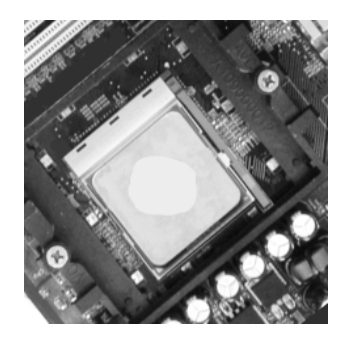

NOTE: The CPU heatsink may have a pre-applied thermal compound. In that case, the silica gel is not required.

NF3UK8MA/NF3GK8MA Series User Manual

8

NF3UK8MA-NF3GK8MA-manual-V1.1.p65

#### Chapter 2 Installation Instructions

3. Place the cooling set onto the retention mechanism. Attach one end of the retention bracket to retention mechanism.

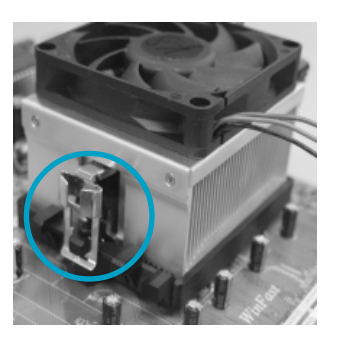

4. Align the other end of the retention bracket to fasten the cooling set on the top of the retention mechanism.

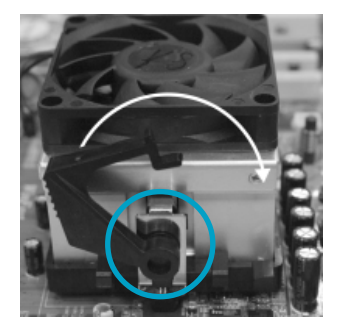

5. Push down the retention bracket lock on the retention mechanism to secure the heatsink and fan to module base.

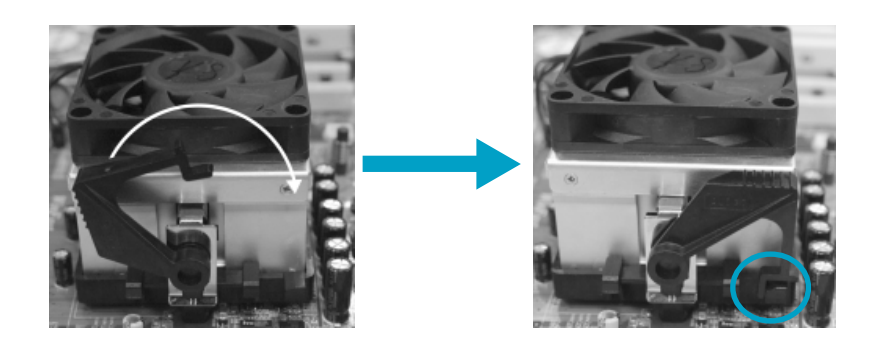

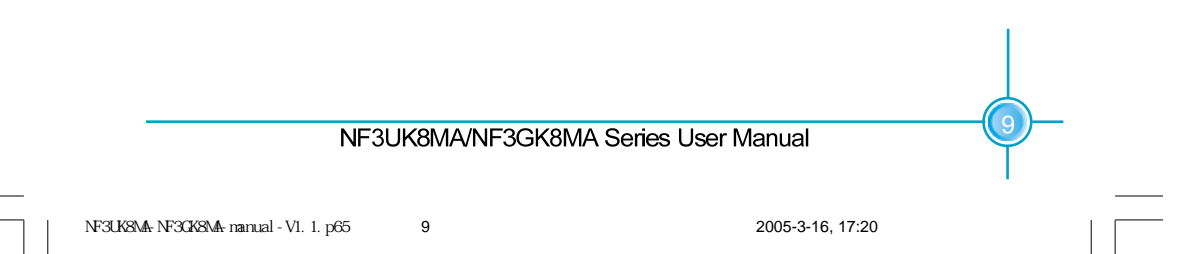

#### Chapter 2 Installation Instructions

6.Connect the fan's power cable to the appropriate 3-pin terminal on the motherboard.

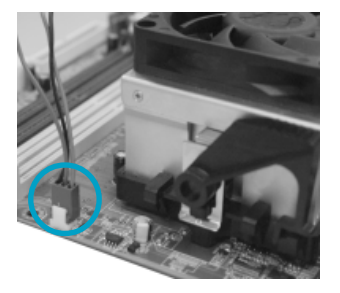

#### **CPU Qualified Vendor List**

The following table lists the CPUs that have been tested and qualified for use with this motherboard. These CPU are based on 0.13micro core.

| Package    | Cache Size | Frequency | Model Number   |
|------------|------------|-----------|----------------|
| Socket 939 | 512KB      | 1800 MHz  | Athlon64 3000+ |
| Socket 939 | 512KB      | 2000 MHz  | Athlon64 3200+ |
| Socket 939 | 512KB      | 2200 MHz  | Athlon64 3500+ |
| Socket 939 | 512KB      | 2400 MHz  | Athlon64 3800+ |
| Socket 939 | 1MB        | 2400 MHz  | Athlon64 4000+ |
| Socket 939 | 1MB        | 2400 MHz  | Athlon64FX53   |

NF3UK8MA/NF3GK8MA Series User Manual

10

NF3UK8MA-NF3GK8MA-manual-V1.1.p65

#### Memory

This motherboard includes two 184-pin slots with 266/333/400 MHz Dual Channel DDR DRAM interface, You must install at least one memory module to ensure normal operation and install to DIMM1 at first. If you install two modules, they must be the same speed. Mixing memory modules from different manufactures are not recommended.

#### Installation of DDR Memory

- 1. There is only one gap in the center of the DIMM slot, and the memory module can be fixed in one direction only.
- 2. Align the memory module to the DIMM slot, and insert the module vertically into the DIMM slot.

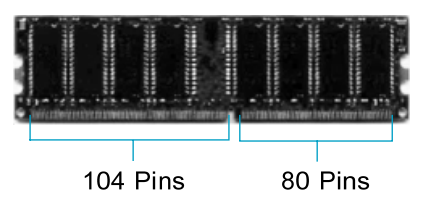

3. The plastic clips at both sides of the DIMM slot will lock automatically.

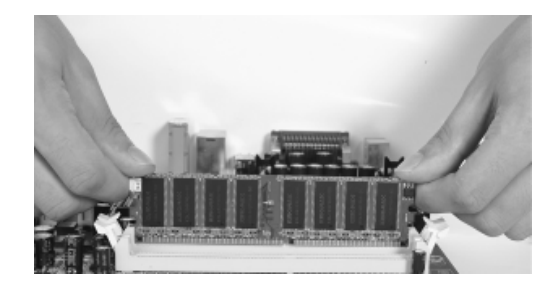

#### ≤ Note:

Be sure to unplug the AC power supply before adding or removing expansion cards or other system peripherals, especially the memory devices, otherwise your motherboard or the system memory might be seriously damaged.

NF3UK8MA/NF3GK8MA Series User Manual

11

#### Chapter 2 Installation Instructions

#### **Memory Qualified Vendor List**

The following table list is the memory modules that have been tested and qualified for use with this motherboard.

| Vender   | Туре            | Size  |
|----------|-----------------|-------|
| CORSAIR  | (PC3700)DDR 466 | 256MB |
| CORSAIR  | (PC4000)DDR 500 | 256MB |
| LPT      | (PC3200)DDR 400 | 512MB |
| LPT      | (PC4000)DDR 500 | 256MB |
| KINGSTEK | (PC2700)DDR 333 | 512MB |
| KINGMAX  | (PC2100)DDR 266 | 256MB |
| HLX      | (PC2700)DDR 333 | 256MB |
| HLX      | (PC2100)DDR 266 | 256MB |
| CRL      | (PC2700)DDR 333 | 512MB |
| NANYA    | (PC2100)DDR 266 | 128MB |
| SAMSUNG  | (PC3200)DDR 400 | 128MB |

#### Mote:

Make sure to use only the tested and qualified DDR modules listed above. Other DDR modules manufactured by other vendors may not be suitable for this motherboard.

NF3UK8MA/NF3GK8MA Series User Manual

12

NF3UK8MA-NF3GK8MA-manual-V1.1.p65

#### Power Supply

This motherboard uses an ATX power supply. In order to avoid damaging any devices, make sure that they have been installed properly prior to connecting the power supply.

#### **ATX Power Connector: PWR1**

PWR1 is the ATX power supply connector. Make sure that the power supply cable and pins are properly aligned with the connector on the motherboard. Firmly plug the power supply cable into the connector and make sure it is secure.

#### ATX 12V Power Connector: PWR2

The 4 pin ATX 12V power supply connects to PWR2 and provides power to the CPU.

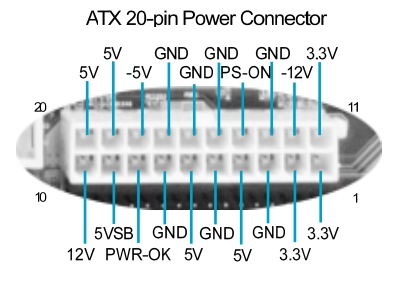

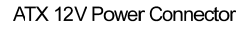

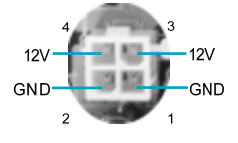

Attention:

You have to press the power button for more than four seconds if you change the default Instant-off setting to "Delay 4 Sec" for the "Soft-Off by Power PBTN" option in the BIOS Power Management Setup.

NF3UK8MA/NF3GK8MA Series User Manual

NF3UK8MA-NF3GK8MA-manual-V1.1.p65 13

#### Chapter 2 Installation Instructions

#### **Rear Panel Connectors**

This motherboard provides the following ports as below:

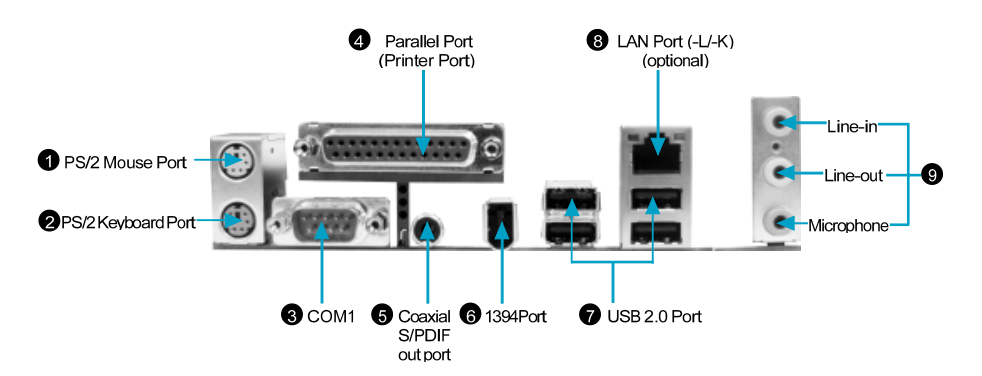

#### • PS/2 Mouse Port

This green 6-pin connector is for a PS/2 mouse.

#### PS/2 Keyboard Port

This purple 6-pin connector is for a PS/2 keyboard.

#### Serial Port: COM1

This 9-pin COM1 port is for pointing devices or other serial devices.

#### Parallel Port: Printer Port

The 25-pin port connects a parallel printer, a scanner, or other devices.

#### G Coaxial S/PDIF out port

This port connects an external audio output device with a coaxial S/PDIF cable.

#### 61394 Port (optional)

This digital interface supports electronic devices such as digital cameras, scanners, and printers.

#### USB 2.0 Ports

These four Universal Serial Bus (USB) ports are available for connecting USB 2. 0/1.1 devices.

NF3UK8MA/NF3GK8MA Series User Manual

14

NF3UK8MA-NF3GK8MA-manual-V1.1.p65

#### IAN Port (-L/-K)(optional)

This port allows connection to a Local Area Network (LAN) through a network hub.

Refer to the table below for the LAN port LED indications:

| -L                 | Green LED     | Yellow   | LED         |           |                |
|--------------------|---------------|----------|-------------|-----------|----------------|
| 10M Data activity  | Blinking      | —        |             |           |                |
| 10M Link           | Blinking ance | _        |             |           | Yellow LED/    |
| 100M Data activity | —             | Blinki   | ng          | Green LED | Dual color LED |
| 100M Link          |               | Blinking | anæ         |           | <u> </u>       |
|                    |               | Dual co  | ग्रा स्वर्ध |           |                |
| -К                 | Green LED     | Dual CC  | DIOL TET    |           |                |
|                    |               | Green    | Yello       | W         |                |
| 100M Data activit  | y Blinking    | ligt     | —           |           |                |
| 100M Link          |               | light    |             |           |                |
| Giga Data activit  | y Blinking    |          | light       |           |                |
| Giga Link          |               |          | ligt        |           |                |

#### Line in, Line out, Microphone Jacks

When using a 2-channel sound source, the Line out jack is used to connect to speaker or headphone; the Line in jack connects to an external CD player, tape player or other audio device. The Microphone jack is used to connect to the microphone.

When using a 6-channel sound source, connect the front speaker to the green audio output; connect the surround sound speaker to the blue audio output; connect the center speaker/subwoofer to the red Microphone output.

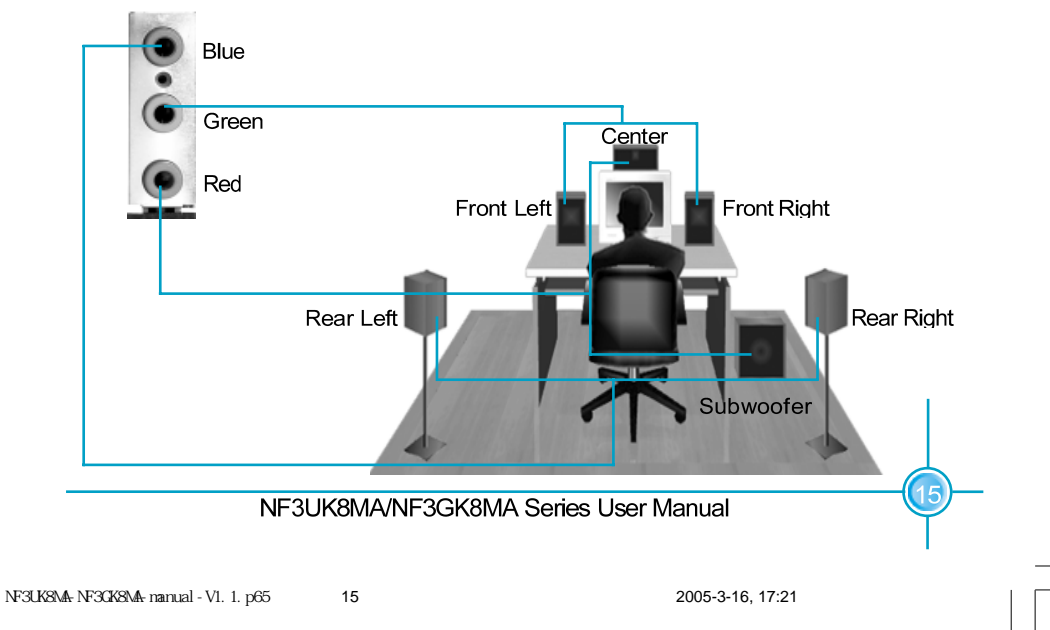

#### Chapter 2 Installation Instructions

#### Other Connectors

This motherboard includes interfaces for FLOPPY, IDE HDD, SATA, USB, 1394, IR module, CPU fan, system fan, and others.

#### FLOPPY

This motherboard includes a standard FLOPPY interface, supporting 360 K, 720 K, 1.2 M, 1.44 M, and 2.88 M FDDs.

#### HDD connectors: PIDE & SIDE

These connectors support the provided UltraDMA 133/100/66/33 IDE hard disk ribbon cable. Connect the cable's blue connector to the primary (recommended) or secondary IDE connector, then connect the gray connector to the UltraDMA 133/100/66/33 slave device (hard disk drive) and the black connector to the UltraDMA 133/100/66/33 master device. If you install two hard disks, you must configure the second drive as a slave device by setting its jumper accordingly. Refer to the hard disk documentation for the jumper settings.

#### 1 Attention:

Ribbon cables are directional, therefore, make sure to always connect with the cable on the same side as pin 1 of the PIDE/SIDE or FLOPPY connector on the motherboard.

#### Front Panel Connector: FP1

This motherboard includes one connector for connecting the front panel switch and LED indicator.

16

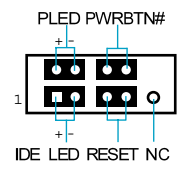

FP1

NF3UK8MA/NF3GK8MA Series User Manual

NF3UK8MA-NF3GK8MA-manual-V1.1.p65

Hard Disk LED Connector (IDE LED)

Attach the connector to the IDE LED on the front panel of the case; the LED will flash while the HDD is in operation.

Reset Switch (RESET)

Attach the connector to the Reset switch on the front panel of the case; the system will restart when the switch is pressed.

Power LED Connector (PLED)

Attach the connector to the Power LED on the front panel of the case. The Power LED indicates the power supply status. When the system is in S0 status, the LED is on. When the system is in S1 status, the LED is blink. When the system is in S3, S4, S5 status, the LED is off.

Power Switch Connector (PWRBTN#)

Attach the connector to the power button of the case. Pushing this switch allows the system to be turned on and off rather than using the power supply button.

#### USB Connectors: F USB 1, F USB 2

Besides four USB ports on the rear panel, the series of motherboards also have two 10-pin headers on board which may connect to the front panel USB cable to provide additional four USB ports.

#### IrDA Connector: IR

The IrDA infrared transmission allows your computer to send and receive data via an infrared ray. The relevant parameters for the BIOS Integrated Peripherals should be set prior to using this function.

1394 Connector (optional):  $F_{1394}$ The 1394 expansion cable can be connected to either the front (provided that the front panel of your chassis is equipped with the appropriate interface) or the rear panel of the chassis.

17

#### NF3UK8MA/NF3GK8MA Series User Manual

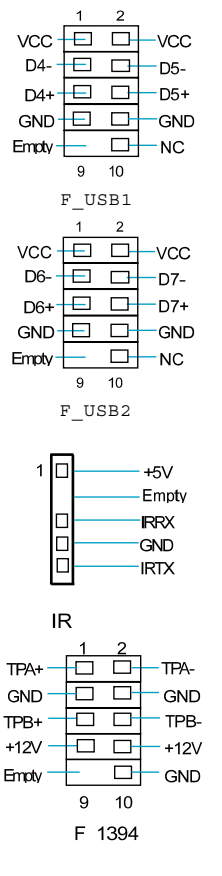

Fan Connectors: CPU\_FAN, FAN\_1 (optional), FAN\_2 There are three fan connectors on this motherboard.

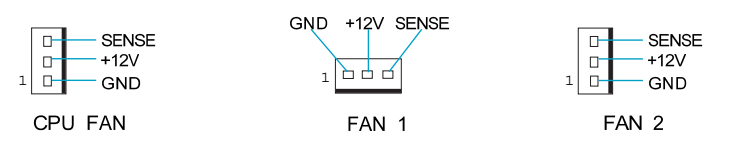

Audio Connectors: CD\_IN, AUX\_IN (optional) CD\_IN, AUX\_IN is Sony standard CD audio connectors, to receive audio input from the CD-ROM, attach its audio connector to the CD\_IN/AUX\_IN audio connectors on the motherboard.

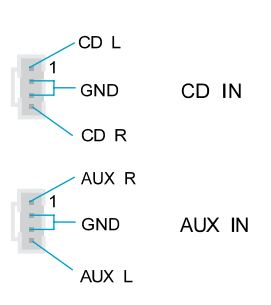

#### S-ATA Connectors (optional): SATA 1, SATA 2

The Serial ATA connectors are used to connect the S-ATA devices to the motherboard. These connectors support the thin Serial ATA cables for primary internal storage devices. The current S-ATA interface allows up to 150MB/s data transfer rate.

#### Front Audio Connector: F AUDIO

The audio port includes two parts - the Front Audio and Rear Audio. Their priority is sequenced from high to low (Front Audio to Rear Audio). If headphones are plugged into the front panel of the chassis (using the Front Audio), then the Line Out (Rear Audio) on the rear panel will not work. If you do not want to use the Front Audio, pin 5 and 6, pin 9 and 10 must be short, and then the signal will be sent to the rear audio port.

18

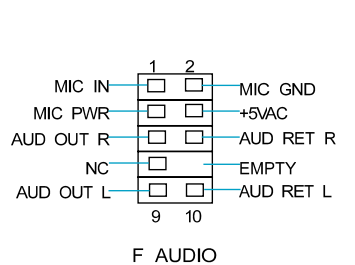

RX+ RX--

TX-GND TX-GND GND

SATA 1/SATA 2

#### NF3UK8MA/NF3GK8MA Series User Manual

NF3UK8MA-NF3GK8MA-manual-V1.1.p65

#### Chapter 2 Installation Instructions

Speaker Connector: SPEAKER Empty The speaker connector is used to connect SPK(Pull high) NC SPKJ speaker of the chassis.

ů ů 1 SPEAKER

Chassis Intruder Connector (optional): INTR

The connector connects to the chassis security switch on the case. The system can detect the chassis intrusion through the status of this connector. To utilize this function, set "Intruder detection" to "Enabled" in the "Power Management Setup" section of the CMOS Setup.Save and exit, then boot the operating system once to make sure this function takes effect.

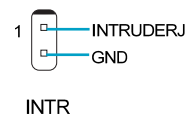

S/PDIF Out Connector: SPDIF OUT The S/PDIF out connector is capable of providing digital audio to external speaker or compressed AC3 data to an external Dolby digital decoder.

Note: The empty pin of SPDIF cable should be aligned to empty pin of S/PDIF out connector.

COM2 Connector (optional): COM2 This motherboard attached a serial connector for your computer, you only need connect it with cable, then link devices to cable port.

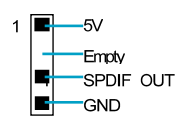

SPDIF OUT

GND D. 9 Empty DSR CTS DTR COM2

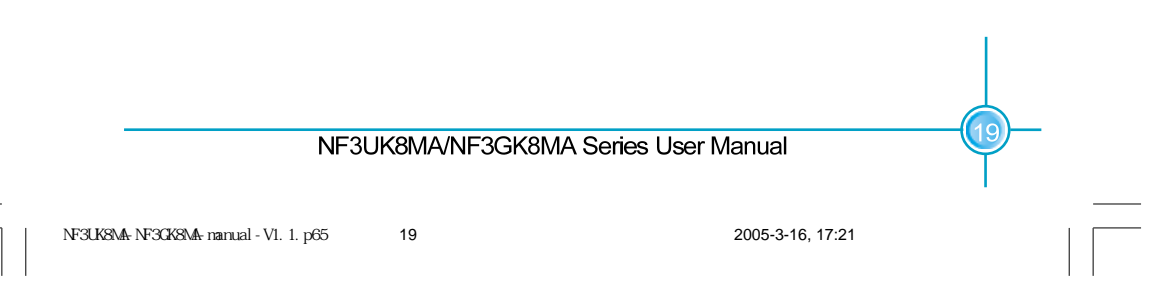

#### **Expansion Slots**

This motherboard includes three 32-bit Master PCI bus slots and one AGP slot.

#### PCI Slots

The expansion cards can be installed in the three PCI slots. When you install or remove such cards, please make sure that the power cord has been unplugged from the power supply. Please read carefully the instructions provided for such cards, then install and set the necessary hardware and software for such cards, such as the jumper or BIOS settings.

#### AGP Slot

This motherboard has an AGP slot that supports 1.5V AGP cards. AGP is an interfacing specification designed to display 3D images. It provides a specialized 66Mhz, 32-bit channel to allow the graphic controller to directly access the master memory and supports 4X and 8X speeds.

#### AGP Qualified Vendor List

The following table lists the AGP cards that have been tested and qualified for use with this motherboard.

| Vendor   | Туре        | Video Memory |
|----------|-------------|--------------|
| COLORFUL | GN4 MX 440  | 64MB         |
| OMEGA    | GF4 MX 440  | 64MB         |
| ASUS     | GN4 MX 440  | 64MB         |
| UNIKA    | 7917        | 64MB         |
| ASUS     | V9560       | 128MB        |
| UNIKA    | FX5200      | 128MB        |
| MSI      | FX5200      | 128MB        |
| YINGTON  | ATI 9600    | 128MB        |
| ATI      | ATI9800     | 128MB        |
| GIGABYTE | GN-N52128TE | 128MB        |

### ≤ Note:

Make sure to use only the tested and qualified AGP cards listed above. Other AGP cards manufactured by other vendors may not be suitable for this motherboard.

NF3UK8MA/NF3GK8MA Series User Manual

20

#### Jumpers

Users can change the jumper settings on this motherboard if necessary. This section explains how to use the various functions of this motherboard by changing the jumper settings. Users should read the following contents carefully prior to modifying any jumper settings.

#### **Description of Jumpers**

- For the jumpers on this motherboard, pin 1 can be identified by the silkscreen printed "△" next to it. However, in this manual, pin 1 is simply labeled as "1".
- 2. The following table provides some explanations of the jumper pin settings. Users should refer to the table while adjusting jumper settings.

| Jumper | Diagram | Definition | Description                |
|--------|---------|------------|----------------------------|
| 1      | 1       | 1-2        | Set pin 1 and pin 2 closed |
|        | 1       | 2-3        | Set pin 2 and pin 3 closed |
| 1      | 1       | Closed     | Set the pin closed         |
|        | 1       | Open       | Set the pin opened         |

#### Clear CMOS Jumper: CLS CMOS

This motherboard uses the CMOS RAM to store all the set parameters. The CMOS can be cleared by removing the CMOS jumper. Reference the following process.

- 1. Turn off the AC power supply and short pins 1 and 2 on the jumper.

Clear CMOS Jumper

- 2. Return the jumper to the normal setting (locking pins 2 and 3 together with the jumper cap).
- 3. Turn on the system. The BIOS is returned to the default settings.

21

#### Warning:

- 1. Disconnect the power cable before adjusting the jumper settings.
- 2. DO NOT clear the CMOS while the system is turned on.

NF3UK8MA/NF3GK8MA Series User Manual

#### Chapter 2 Installation Instructions

Boot mode select Jumper: J3B2 The jumper is used to select between a user table and a safe table for boot initialization parameters. Please keep it as default setting.

#### BIOS TBL Jumper: TBL\_EN

The system cannot boot, if flash the BIOS fail in conventional flash BIOS process. You will no such worry when you use the BIOS TBL function. It is used to protect BIOS "Top Boot Block". The system still can boot by using this function and show some information to recover the BIOS even if flash BIOS fail. To utilize this function, you just leave this jumper as default (pin 2 and 3 together with the jumper cap).

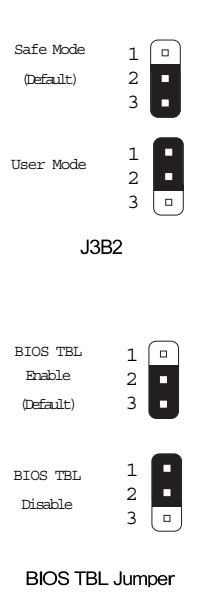

Note: Before you flash the BIOS, you'd better note down the MAC address, for the MAC address maybe lose by incorrect flash operation.

You can get the MAC address from a label on the Parallel Port on the motherboard.

For example:

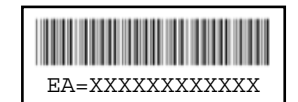

After you note down the MAC address, you can reference the following process to key in the MAC address:

1. Boot your computer, press Del to enter the BIOS Setup.

2. Select the Integrated Peripherals. Then Press Enter.

3. Enabled the Machine MAC(NV) Address.

4. Select MAC(NV) Address Input, then press Enter.

22

5. Input the MAC address to the open table.

For advanced user, you can modify the MAC address by the AW ARD BIOS Flash Tool.

#### NF3UK8MA/NF3GK8MA Series User Manual

NF3UK8MA-NF3GK8MA-manual-V1.1.p65

#### Starting up for the first time

- 1. After making all the connections, replace the system case cover.
- 2. Make sure that all switches are turned off.
- 3. Turn on the devices in the following order.
  - a. Monitor
  - b. External SCSI devices (starting with the last device on the chain)
  - c. System power
- 4. After powering on, LED on the system front panel case lights up. For ATX power supplies, the system LED lights up when you press the ATX power switch. If your monitor complies with green standards or if it has a power standby feature, the monitor LED may light up or switch between orange and green after the system LED turns on. The system then enters the Power-On Self Test (POST) routines. While the tests are running, the BIOS beeps or additional messages appear on the screen. If you do not see anything within 30 seconds from the time you turned on the power, the system may have failed a power-on test. Check the jumper settings and connections or call your retailer for assistance.
- 5. After the POST routines are completed, press the <Del> key to access the BIOS Setup Utility. For detailed instructions, please refer to Chapter 3.

#### Powering off the computer

- Using the OS shut down function
   If you use windows 98/ME/2000/XP, click Start and select Shut Down, then
   click the OK button to shut down the computer. The power supply should
   turnoff after Windows shuts down.
- 2. Using the dual function power switch

While the system is ON, pressing the power switch for less than 4 seconds puts the system in sleep mode or soft-off mode, depending on the BIOS setting. Pressing the power switch for more than 4 seconds lets the system enter the soft-off mode regardless of the BIOS setting.

# Chapter •

This chapter tells how to change system settings through the BIOS Setup menus. Detailed descriptions of the BIOS parameters are also provided.

You have to run the Setup Program when the following cases  $\infty \alpha r$ :

- 1. An error message appears on the screen during the system POST process.
- 2. You want to change the default  $\ensuremath{\mathsf{CMOS}}$  settings.
  - This chapter includes the following information:
  - Enter BIOS Setup
  - Main Menu
  - Standard CMOS Features
  - BIOS Features
  - Advanced BIOS Features
  - Advanced Chipset Features
  - Integrated Peripherals
  - Power Management Setup
  - PnP/PCI Configurations
  - PC Health Status
  - ✤ X-BIOS II

24

- Load Basic Defaults
- Load Best Defaults
- Set Supervisor/User Password
- Save & Exit Setup
- Exit Without Saving

#### Enter BIOS Setup

The BIOS is the communication bridge between hardware and software, correctly setting up the BIOS parameters is critical to maintain optimal system performance. Power on the computer, when the following message briefly appears at the bottom of the screen during the POST (Power On Self Test), press the <Del> key to enter the Award BIOS CMOS Setup Utility.

#### Press TAB to show POST screen, DEL to enter SETUP.

< Note:

We do not suggest that you change the default parameters in the BIOS Setup, and we shall not be responsible for any damage that results from any changes that you make.

#### Main Menu

The main menu allows you to select from the list of setup functions and two exit choices. Use the arrow keys to select among the items and press <Enter> to accept or go to the sub-menu.

| Phoenix - #wardBIOS CMOS Setup Utility                     |                         |  |  |
|------------------------------------------------------------|-------------------------|--|--|
| Standard CHOS Features                                     | ⊁ X-BIOS II             |  |  |
| → BI0S Features                                            | Load Basic Defaults     |  |  |
| ➤ Adwanced BIOS Features                                   | Load Best Defaults      |  |  |
| ➤ Advanced Chipset Features                                | Set Supervisor Password |  |  |
| ➤ Integrated Peripherals                                   | Set User Password       |  |  |
| ➤ Power Management Setup                                   | Sawe & Exit Setup       |  |  |
| ▶ PnP/PCI Configurations                                   | Exit Without Saving     |  |  |
| → PC Health Status                                         |                         |  |  |
| Esc : Quit ↑↓ + + : Select Item<br>F10 : Save & Exit Setup |                         |  |  |
| Time, Bate, Hard Bisk Type                                 |                         |  |  |

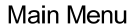

The items in the BIOS Setup main menu are explained below:

25

Standard CMOS Features

The basic system configuration can be set up through this menu.

**BIOS** Features

The general system features can be set up through this menu.

#### NF3UK8MA/NF3GK8MA Series User Manual

NF3UK8MA-NF3GK8MA-manual-V1.1.p65

#### Chapter 3 BIOS Description

#### **Advanced BIOS Features**

The advanced system features can be set up through this menu.

#### **Advanced Chipset Features**

The values for the chipset can be changed through this menu, and the system performance can be optimized.

#### **Integrated Peripherals**

All onboard peripherals can be set up through this menu.

#### Power Management Setup

All the items of Green function features can be set up through this menu.

#### **PnP/PCI** Configurations

The system's PnP/PCI settings and parameters can be modified through this menu.

**PC Health Status** This will display the current status of your PC.

**X-BIOS II** Memory voltage settings can be adjusted through this menu.

#### Load Basic Defaults

The default BIOS settings can be loaded through this menu.

#### Load Best Defaults

The optimal performance settings can be loaded through this menu, however, the stable default values may be affected.

#### Set Supervisor/User Password

The supervisor/user password can be set up through this menu.

## Save & Exit Setup

Save CMOS value settings to CMOS and exit setup.

#### Exit Without Saving

Abandon all CMOS value changes and exit setup.

26

NF3UK8MA/NF3GK8MA Series User Manual

#### **Standard CMOS Features**

This sub-menu is used to set up the standard CMOS features, such as the date, time, HDD model and so on. Use the arrow keys select the item to set up, and then use the <PgUp> or <PgDn> key to choose the setting values.

| Phoenix - AwardBIOS CHOS Setup Utility<br>Standard CHOS Features                                                                                                    |                                                                                      |                                                            |  |
|----------------------------------------------------------------------------------------------------|--------------------------------------------------------------------------------------|------------------------------------------------------------|--|
| Date (nn:dd:yy)<br>Tine (hh:nn:ss)                                                                                                    | Thu, Dec 18 2003                                                                     | Iten Help                                                  |  |
| <ul> <li>IDE Channel 8 Master</li> <li>IDE Channel 8 Slave</li> <li>IDE Channel 1 Master</li> <li>IDE Channel 1 Slave</li> <li>IDE Channel 1 Slave</li> <li>IDE Channel 3 Master</li> <li>IDE Channel 3 Master</li> </ul> | [ None]<br>[ None]<br>[ None]<br>[ None]<br>[ None]<br>[ None]<br>[ None]<br>[ None] | Menu Level ►<br>Change the day, nonth,<br>year and century |  |
| Video<br>Halt On                                                                                                    | [EGA/UGA]<br>[All Errors]                                                            |                                                            |  |
| Base Menory<br>Extended Menory<br>Total Menory                                                                                                    | 640K<br>65472K<br>1824K                                                              |                                                            |  |
| f∔++:Move Enter:Select<br>F5: Previous Values                                                                                                    | +/-/PU/PD:Ualue F10:Save<br>F6: Fail-Safe Defaults                                   | ESC:Exit F1:General Help<br>F7: Optimized Defaults         |  |

#### Standard CMOS Features Menu

This option allows you to set the desired date (usually as the current date) with the <day><month><date><year> format.

| day   | weekday from Sun. to Sat., defined by BIOS (read-only).     |
|-------|-------------------------------------------------------------|
| month | month from Jan. to Dec.                                     |
| date  | date from 1st to 31st, can be changed by using the keyboard |
| year  | year, set up by users.                                      |

#### Time

Date

This option allows you to set up the desired time (usually as the current time) with <hour><minute><second> format.

#### IDE Channel 0/1 Master/Slave and 2/3 Master

These categories identify the HDD types of 2 IDE channels installed in the computer system. There are three choices provided for the Enhanced IDE BIOS: None, Auto, and Manual. "None" means no HDD device is installed or set; "Auto" indicates the system can automatically detect and configure the hard disk when booting up; If it fails to find a device, choose "Manual" and change Access Mode to "CHS", then manually configure the drive by entering the characteristics of the drive directly from the keyboard and pressing <Enter>:

| Cylinder | number of cylinders    | Head         | number of heads |
|----------|------------------------|--------------|-----------------|
| Precomp  | write pre-compensation | Landing Zone | Landing Zone    |
| Sector   | number of sectors      |              |                 |

#### NF3UK8MA/NF3GK8MA Series User Manual

Award (Phoenix) BIOS can support 4 HDD modes: CHS, LBA and Large or Auto mode.

| CHS   | For HDD<528MB                                             |
|-------|-----------------------------------------------------------|
| LBA   | For HDD>528MB & supporting LBA (Logical Block Addressing) |
| Large | For HDD>528MB but not supporting LBA                      |
| Auto  | Recommended mode                                          |

#### Drive A/B

This option allows you to select the kind of FDD to be installed, including [None], [360K, 5.25in], [1.2M, 5.25in], [720K, 3.5in], [1.44M, 3.5in] and [2.88 M, 3.5in].

#### Video

The following table is provided for your reference in setting the display mode for your system.

| EGA/VGA | Enhanced Graphics Adapter / Video Graphic Array. For EGA, VGA, SEGA, SVGA, or PGA monitor adapters. |
|---------|----------------------------------------------------------------------------------------------------|
| CGA 40  | Color Graphic Adapter, powering up in 40 column mode.                                               |
| CGA 80  | Color Graphic Adapter, powering up in 80 column mode.                                               |
| MONO    | Monochrome adapter, including high resolution monochrome                                            |
|         | adapters.                                                                                           |

#### Halt On

This category determines whether or not the computer will stop if an error is detected during powering up.

| Whenever the BIOS detects a nonfatal error, the         |  |
|---------------------------------------------------------|--|
| system will stop and you will be prompted.              |  |
| The system boot will not stop for any errors that may   |  |
| be detected.                                            |  |
| The system boot will not stop for a keyboard error;     |  |
| but it will stop for all other errors.                  |  |
| The system boot will not stop for a diskette error; but |  |
| it will stop for all other errors.                      |  |
| The system boot will not stop for a keyboard or a       |  |
| disk error, but it will stop for all other errors.      |  |
|                                                         |  |

#### NF3UK8MA/NF3GK8MA Series User Manual

28

#### Memory

This is a Displays-Only Category, determined by POST (Power On Self Test) of the BIOS.

| Base Memory     | The BIOS POST will determine the amount of base   |
|-----------------|---------------------------------------------------|
|                 | (or conventional) memory installed in the system. |
| Extended Memory | The BIOS determines how much extended             |
|                 | memory is present during the POST.                |
| Total Memory    | Total memory of the system.                       |

NF3UK8MA/NF3GK8MA Series User Manual

NF3UK8MA-NF3GK8MA-manual-V1.1.p65 29

2005-3-16, 17:21

29

#### **BIOS Features**

| Phoenix - AwardBIOS CMOS Setup Utility<br>BIOS Features                                                                               |                                           |                                    |
|----------------------------------------------------------------------------------------------------|-------------------------------------------|------------------------------------|
| [SuperBoot]<br>SuperBoot<br>[SuperBIDS-Protect]<br>SuperBIDS-Protect<br>[Super Speed]<br>CPU OverClock in HHz<br>AGP OverClock in HHz | (Disabled)<br>(Disabled)<br>[200]<br>[66] | item Help<br>Henu Level →          |
| †i+;Høye_Enter;Select →                                                                                                    | /-/P8/P8:Value F18:Say                    | e <u>E\$6;Egit</u> F1:General Welg |

**BIOS Features Menu** 

#### SuperBoot SuperBoot (Default: Disabled)

SuperBoot allows system-relevant information to be stored in CMOS upon the first normal startup of your PC, and the relevant parameters will be restored to help the system start up more quickly on each subsequent startup. The available setting values are: Disabled and Enabled.

#### SuperBIOS-Protect | SuperBIOS-Protect (Default: Disabled)

SuperBIOS-Protect function protects your PC from being affected by viruses, e.g. CIH. The available setting values are: Disabled and Enabled.

#### Super Speed] CPU OverClock in MHz (Default: 200)

30

The conventional overclock method uses the jumpers on the motherboard, and it is both troublesome and apt to errors. By using SuperSpeed, the CPU can be overclocked by keying in the desired value in the CPU clock range.

#### AGP OverClock in MHz (Default: 66)

The conventional overclock method uses the jumpers on the motherboard, and it is both troublesome and apt to errors. By using SuperSpeed, the AGP can be overclocked by keying in the desired value in the AGP clock range.

#### 🕗 Warning:

Make sure your selection is right. Overclocking CPU/AGP can adversely affect the reliability of the system and introduce errors into your system. We will not be responsible for any damage caused.

NF3UK8MA/NF3GK8MA Series User Manual

NF3UK8MA-NF3GK8MA-manual-V1.1.p65

#### **Advanced BIOS Features**

WWinFast<sup>®</sup>

| Phoenix - AwardBIOS CMOS Setup Utility<br>Advanced BIOS Features                                  |                                           |  |  |
|---------------------------------------------------------------------------------------------------|-------------------------------------------|--|--|
| Hard Disk Boot Priority [Press Enter]                                                             | Item Help                                 |  |  |
| CPU Internal Cache [Enabled]                                                                      | Menu Level →                              |  |  |
| Quick Power On Self Test [Enabled]                                                                | Select Hard Disk Boot                     |  |  |
| First Boot Device [Floppy]<br>Second Boot Device [Hard Disk]                                      | Bevice Priority                           |  |  |
| Third Boot Device [CDROM]<br>Fourth Boot Device [Disabled]                                        |                                           |  |  |
| Swap Floppy Drive [Disabled]<br>Boot Up Floppy Seek [Disabled]                                    |                                           |  |  |
| Boot Up NumLock Status [On]<br>Sate 920 Notice                                                    |                                           |  |  |
| Typematic Rate Setting [Enabled]                                                                  |                                           |  |  |
| Typematic Delay (Msec) [250]                                                                      |                                           |  |  |
| Security Uption [Secur]<br>APIC Mode [Enabled]                                                    |                                           |  |  |
| MPS Version Control For OS[1.4] 👘                                                                 |                                           |  |  |
| T∔++:Move Enter:Select +/-/PU/PD:Value F1D:Save<br>F5: Previous Values - F6: Basic Defaults - F7: | ESC:Exit F1:General Help<br>Best Defaults |  |  |

Advanced BIOS Features Menu

✤Hard Disk Boot Priority

This option is used to select the priority for HDD startup. After pressing <Enter>, you can select the HDD using the <PageUp>/<PageDn> or Up/Down arrow keys, and change the HDD priority using <+> or <->. To exit this option, press <Esc>.

#### Virus Warning (Default: Disabled)

This option is used to set up the virus warning message for the IDE HDD boot sector. When enabled, a warning message will appear on the screen if any program intends to write information to the boot sector. The available setting values are: Disabled and Enabled.

Note: Such function provides protection to the startup sector only; it does not protect the entire hard disk.

#### First/Second/Third/Fourth Boot Device (Default: Floppy/Hard Disk/CDROW/ Disabled)

This option allows you to set the boot device sequence. The available setting values are: Floppy, LS120, Hard Disk, CDROM, ZIP100, USB-FDD, USB-ZIP, USB-CDROM, Legacy LAN, NVIDIA Boot Age and Disabled.

Note: When you want to boot from onboard LAN. You must select "NVIDIA Boot Age", and set "MAC Media Interface" of "Intergrated Peripherals" to "MII" (Mega LAN) or "RGMII" (Giga LAN).

#### Security Option (Default: Setup)

31

When it is set to Setup, a password is required to enter the CMOS Setup screen; when it is set to System, a password is required not only to enter CMOS Setup, but also to start up your PC.

NF3UK8MA/NF3GK8MA Series User Manual

NF3UK8MA-NF3GK8MA-manual-V1.1.p65

#### **Advanced Chipset Features**

| Phoenix - AwardBIOS CMOS Setup Utility<br>Rdvanced Chipset Features                                                                                                    |                                           |  |  |
|----------------------------------------------------------------------------------------------------|-------------------------------------------|--|--|
| DRAM Configuration [Press Enter]                                                                                                    | Item Help                                 |  |  |
| x Max Memelock (MHz) Auto                                                                                                    | Henu Level →                              |  |  |
| x EAS# latency (Tel) muto<br>x BAS# active time (Tras) Auto<br>x BAS# to CAS# delay (Tred) Auto<br>x Bow precharge Time (Trp) Auto                                                                      | DRAM timing and control                   |  |  |
| NDF Apperture size (MB) [1204]<br>AEP 2.0 Speed Auto<br>AEP 2.0 Speed [Auto]<br>AEP Sideband Address [Auto]<br>Clock Spread Spectrum [Disabled]<br>CPW Thermal-Threttling [SD.0 %]<br>x IT Frequency Sx |                                           |  |  |
| Special I/O for PCI Card (Disabled)<br>x Bose I/O Address 0000<br>x I/O Length 1 Byte<br>AMD K8 Cool'n'Quiet [Auto] v                                                                                   |                                           |  |  |
| Ti++:Move Enter:Select +/-/PU/PD:Value F10:Save<br>FS: Previous Values F6: Basic Defaults F7:                                                                                                    | ESC:Exit F1:General Help<br>Best Defaults |  |  |

Advanced Chipset Features Menu

#### \*DRAM Configuration (Default: Press Enter)

Press <Enter> to set the items about DRAM Configuration. Please refer to page 34.

#### \*System Performance (Default: Optimal)

This option is used to select the system performance. If it is set to "Optional", BIOS will use the most stable settings. If it is set to "Aggressive", BIOS will use over clocked settings for higher performance but with higher risk of instability. If it is set to "Expert", BIOS allows full customization of performance options. Advanced users only.

#### Max Memclock (MHz) (Default: Auto)

When it is set to Manual in "DDR Timing Setting by", user can place an Artificial memory clock limit on the system. Memory is prevented from running faster than this frequency. The available setting values are: 100, 133, 166, 200, Auto.

#### CAS# Latency (Td) (Default: Auto)

This option controls the CAS latency, which determines the timing delay (in clock cycles) before SDRAM starts a read command after receiving it. The available setting values are: Auto, 2.0, 2.5, 3.0.

#### NF3UK8MA/NF3GK8MA Series User Manual

32

NF3UK8MA-NF3GK8MA-manual-V1.1.p65

#### \*RAS# to CAS# delay (Trcd) (Default: Auto)

When DRAM is refreshed, both rows and columns are addressed separately. This setup item allows you to determine the timing of the transition from RAS (row address strobe) to CAS (column address strobe). The less the clock cycles, the faster the DRAM performance. The available setting values are: Auto, 2 - 7.

#### Row Precharge Time (Trp) (Default: Auto)

This item controls the number of cycles for Row Address Strobe (RAS) to be allowed to precharge. If insufficient time is allowed for the RAS to accumulate its charge before DRAM refresh, refreshing may be incomplete and DRAM may fail to retain data. This item applies only when synchronous DRAM is installed in the system. The available setting values are: Auto, 2 - 6.

#### AGP Aperture Size (Default: 64MB)

This option defines the size of the aperture if you use an AGP graphic adapter. The aperture is a portion of the PCI memory address range dedicated for graphic memory address space.

#### Clock Spread Spectrum (Default: Disabled)

This option is used to enable or disable the clock spread spectrum. The available setting values are: Disabled and Enabled.

#### \*Special I/O for PCI Card (Default: Disabled)

This option is used enable or disable the special I/O for PCI card. The availabled setting values are: Disabled and Enabled.

#### AMD K8 Cool 'n' Quiet (Default: Auto)

This feature is especially designed for AMD Athlon processor, which provides a CPU temperature detecting function to prevent your CPU from overheating due to the heavy working loading. The available setting values are: Disabled, Auto.

#### \*System BIOS Cacheable (Default: Disabled)

Select "Enabled" to allow catching of the system BIOS which may improve performance. If any other program writes to this memory area, a system error may result. The available setting values are: Disabled and Enabled.

NF3UK8MA/NF3GK8MA Series User Manual

| Phoenix - AwardBIOS CMDS Setup Ut<br>DRAM Configuration                                                                                                    | ility                                        |
|----------------------------------------------------------------------------------------------------|----------------------------------------------|
| Memory Hole for PCI MMIO [Disabled]                                                                                                    | Item Help                                    |
| 1/271 Menory Tining (atte)<br>DBR Tining Setting by (atte)<br>x Row cycle line (1802)<br>R Row refersh cyst Tine (1803)<br>x Row refersh cyst Tine (1803)<br>x Write recovery tine (1903)<br>x Write rocovery tine (1903)<br>x Write to Read delay (1907)<br>x Read to Write delay (1807) Rute<br>x Refresh period (1807) Rute | Henu Level >><br>Remap Henory to above<br>46 |
|                                                                                                    |                                              |
| ↑↓++:Move Enter:Select +/-/PU/PD:Value F1D:Save  <br>F5: Previous Values F6: Basic Defaults F7:                                                                                                    | ESC:Exit F1:General Help<br>Best Defaults    |

DRAM Configuration Menu

#### \*Memory Hole for PCI MMIO (Default: Disabled)

This option is used to set the memory hole for PCI MMIO. The available setting values are: Disabled and Enabled.

✤1T/2T Memory Timing (Default: Auto)

This setting controls the SDRAM command rate. Selecting [Auto] allows SDRAM signal controller to run at 1T (T-clock cycles) rate. Selecting [1T] makes SDRAM signal controller run at 2T rate. 1T is faster than 2T. The available setting values are: 1T, 2T, Auto.

#### \*DDR Timing Setting by (Default: Auto)

The available setting values are: Manual, Auto.

| NF3UK8MA/NF3GK8MA Series User Manual |
|--------------------------------------|

34

NF3UK8MA-NF3GK8MA-manual-V1.1.p65

#### **Integrated Peripherals**

WWinFast<sup>®</sup>

| Phoenix                                                                                                    | - AwardBIOS CMOS Setup<br>Integrated Peripherals                                                                                                    | Ut       | ility                                     |
|----------------------------------------------------------------------------------------------------|----------------------------------------------------------------------------------------------------|----------|-------------------------------------------|
| ► IDE Function Setup                                                                                                    | [Press Enter]                                                                                                    | 4        | Item Help                                 |
| <ul> <li>Mile Genting</li> <li>Inclusion poly first</li> <li>Unit poly first</li> <li>USB RE/Storage Support</li> <li>AC77 Moden</li> <li>MCC and Comparing</li> <li>MCC And Comparing</li> <li>MCC Media Interface</li> <li>MCC Media MCC M0 Address</li> <li>MCC MCC MCC MCC MCC MCC MCC MCC MCC MCC</li></ul> | (ress inter)<br>(f1,1)(2)<br>(f1,1)(2)<br>(auto)<br>(auto)<br>(aut | Ţ        | Hens Level →                              |
| †↓++:Move Enter:Select +,<br>FS: Previous Values                                                                                                    | /-/PU/PD:Value F10:Save<br>F6: Basic Defaults - Fi                                                                                                    | <b>.</b> | ESC:Exit F1:General Help<br>Best Defaults |

Integrated Peripherals Menu

#### IDE Function Setup

Press Enter to set the items about IDE Function. Please refer to page 37.

#### \*RAID Config

Press <Enter> to set the items of Raid configuration. Please refer to page 38.

#### Init Display First (Default: PCI Slot)

This option is used to set which display device will be used first when your PC starts up. The available setting values are: PCI Slot and Onboard/AGP.

#### \*USB KB/Storage Support (Default: Enabled)

This option is used to set USB keyboard/storage support. The available setting values are: Disabled and Enabled.

#### Machine MAC(NV) Address (Default: Disabled)

This option is used to Enable or Disabled the Machine MAC(NV) Address.

#### MAC(NV) Address Input

When Machine MAC(NV) Address is setting to Enabled, you can select the option and key in MAC address. For more details, please refer to the "BIOS BTL Jumper" section in page 22.

#### \*IDE HDD Block Mode (Default: Enabled)

35

This option is used to set whether the IDE HDD Block Mode is allowed. The available setting values are: Disabled and Enabled.

NF3UK8MA/NF3GK8MA Series User Manual

#### POWER ON Function (Default: BUTTON ONLY)

This option is used to set the power on method for your PC. Setting values include: Password, Hot KEY, Mouse Move, Mouse Click, Any KEY, BUTTO N ONLY and Keyboard98.

#### \*KB Power ON Password (Default: Enter)

When the POWER ON Function is set to Password, use this item to set the password.

#### Hot Key Power ON (Default: Ctrl-F1)

When the POWER ON Function is set to Hot KEY, use this item to set the hot key combination that turns on the system. The available setting values are: Ctrl-F1-F12.

#### Onboard Serial Port 1/2 (Default: 3F8/IRQ4/2F8/IRQ3)

This option is used to assign the I/O address and interrupt request (IRQ) for the onboard serial port 1/2.

Note: Do not try to set the same values for serial port 1 and 2.

#### UART Mode Select (Default: Normal)

Use this option to select the UART mode. The setting values include Normal, IMPA, ASKIR and SCR. The setting value is determined by the infrared module installed on the board.

#### UR2 Duplex Mode (Default: Half)

This option is available when UART 2 mode is set to either ASKIR or IRDA. This option enables you to determine the infrared (IR) function of the onboard infrared chip. The available setting values are: Half and Full.

#### Onboard Parallel Port (Default: 378/IRQ7)

This option is used to assign the I/O address and interrupt request (IRQ) for onboard parallel port controller. The setting values include: Disabled, 378/ IRQ7, 278/IRQ5 and 3BC/IRQ7.

#### Parallel Port Mode (Default: SPP)

Select an address and corresponding interrupt for the onboard parallel port. The setting values include SPP, ECP, ECP, ECP+EPP.

#### PWRON After PWR-Fail (Default: Off)

36

This option is used to set what action the PC will take with the power supply when it resumes after a sudden power failure. The available options are: Off (remain in turn off status). On (auto power on) and Former-Sts (resume with the previous status).

#### NF3UK8MA/NF3GK8MA Series User Manual

| Pheenix - AwardBIOS CMOS Setup Ut<br>IDE Function Setup                                                                                                    | ility                                     |
|----------------------------------------------------------------------------------------------------|-------------------------------------------|
| OnChip IDE Channel0 [Enabled]                                                                                                    | Item Help                                 |
| rrinary Master FIU Wito<br>rrinary Slave FIU (att)<br>rrinary Vister UNMA<br>Primary Vister UNMA<br>BE Channell (Enabled)<br>Secondary Haster FIU (atto)<br>Secondary Slave FIU (atto)<br>Secondary Slave FIU (atto)<br>Secondary Slave UNMA (atto)<br>Secondary Slave UNMA (atto)<br>Secondary (atto)<br>Secondary Slave UNMA (atto)<br>Secondary (atto)<br>Secondary (atto)<br>Second | Menu Level >>                             |
| 14++:Move Enter:Select +/-/PU/PD:Value F10:Save<br>F5: Previous Values F6: Basic Defaults F7:                                                                                                    | ESC:Exit F1:General Help<br>Best Defaults |

**IDE Function Menu** 

#### \*OnChip IDE Channel 0/1

This option is used to set the onchip IDE channel 0/1. The available setting are: Disabled and Enabled.

#### \*IDE Primary/Secondary Master/Slave PIO (Default: Auto)

These four items let you assign which kind of PIO (Programmer Input/Output) is used by IDE devices. Choose "Auto" to let the system auto detect which PIO mode is best, or select a PIO mode from 0-4.

#### Primary/Secondary Master/Slave UltraDMA (Default: Auto)

UltraDMA technology provides faster access to IDE devices. If you install a device that supports UltraDMA, change the appropriate items on this list to Auto. The available setting values are: Disabled and Auto.

#### \*IDE DMA Prefetch Mode (Default: Enabled)

This option is used to enable or disable IDE DMA Prefetch Mode.

#### IDE DMA transfer access (Default: Enabled)

This option is used to enable or disable IDE DMA transfer access.

#### \*Serial-ATA 2 (Internal PHY) (Default: Enabled)

This option is used to enable or disable Serial-ATA 2.

NF3UK8MA/NF3GK8MA Series User Manual

| Phoenix - AwardBlOS CMOS Setup Utility<br>RAID Config                                                                            |                                                                                                    |                                        |  |  |  |
|----------------------------------------------------------------------------------------------------|----------------------------------------------------------------------------------------------------|----------------------------------------|--|--|--|
| RAID Config                                                                                                    | [Disabled]                                                                                         | Item Help                              |  |  |  |
| * 100 Community Restor<br>* 100 Channell Muster F<br>* 100 Channell Slave<br>* SATA Privary Master R<br>* SATA Secondry Master R | 2011 Disabied<br>2012 Disabied<br>2013 Disabied<br>2013 Disabied<br>2013 Disabied<br>2013 Disabied | Masa Level >>                          |  |  |  |
| 11++ :Move Enter:Select<br>F5: Previous Values                                                                                   | */-/PU/PD:Value F18:Save E<br>F6: Basic Defaults F7: B                                             | SC:Exit F1:General Hel<br>est Defaults |  |  |  |

RAID Config Menu

#### IDE RAID (Default: Disabled)

This option is used to disable or enable the RAID function. When enabled, the following grayed items will be activated.

#### \*IDE Channel 0/1 Master/Slave RAID (Default: Disabled)

This feature allows users to enable or disable the RAID function for each IDE hard disk drive. The setting values are Enabled and Disabled.

#### \*SATA Primary/Secondary Master RAID (Default: Disabled)

This feature allows users to enable or disable the RAID function for each SATA hard disk drive. The setting values are Enabled and Disabled.

NF3UK8MA/NF3GK8MA Series User Manual

38

NF3UK8MA-NF3GK8MA-manual-V1.1.p65

#### **Power Management Setup**

| Phoenix - AwardBIOS CHOS Setup Utility<br>Power Management Setup                                                                                                    |                                                                                                    |                                          |  |  |
|----------------------------------------------------------------------------------------------------|----------------------------------------------------------------------------------------------------|------------------------------------------|--|--|
| ACPI function                                                                                                    | [Enabled]                                                                                                    | Iten Help                                |  |  |
| NGT 3 USPENN 1996<br>Four Management<br>HDB Power Bown<br>HDB Power Bown<br>HDB Down In Suspend<br>Soft-Off by PBIM<br>WOL(THE'S) Fran Soft-Off<br>WOL(BLS) Fran Soft-Off<br>USB(BLS) Fran Soft-Off<br>Software by BSB<br>Four-On by Alarm<br>N Time (Norma: sa) Alarm<br>N Time (Norma: sa) Alarm<br>Intruder detection | (Sitas), fine]<br>(Diros Signer())<br>(Diros Signer())<br>(Diros Dirod)<br>(Diros Dirod)<br>(Diros Dirod)<br>(Diros Dirod)<br>(Diros Dirod)<br>(Diros Dirod)<br>(Diros Dirod)<br>(Diros Dirod)<br>(Diros Dirod)<br>(Diros Dirod)<br>(Diros Dirod) | Menu Level                               |  |  |
| †↓++:Hove Enter:Select +/<br>F5: Previous Values                                                                                                    | /-/PU/PD:Value F10:Save  <br>6: Basic Defaults - F7:                                                                                                    | SC:Exit F1:General Help<br>Best Defaults |  |  |

Power Management Setup Menu

#### ACPI function (Default: Enabled)

ACPI stands for "Advanced Configuration and Power Interface". ACPI is a standard that defines power and configuration management interfaces between an operating system and the BIOS. In other words, it is a standard that describes how computer components work together to manage system hardware. In order to use this function the ACPI specification must be supported by the OS (for example, Windows2000 or WindowsXP). The available setting values are: Enabled and Disabled.

#### ACPI Suspend Type (Default: S1&S3)

This option is used to set the energy saving mode of the ACPI function. When you select "S1 (POS)" mode, the power will not shut off and the supply status will remain as it is, in S1 mode the computer can be resumed at any time. When you select "S3 (SIR)" mode, the power will be cut off after a delay period. The status of the computer before it enters SIR will be saved in memory, and the computer can quickly return to the previous status when the STR function wakes. When you select "S1 & S3" mode, the system will automatically select the delay time.

#### Power Management (Default: User Define)

This option is used to set the power management scheme. Available settings are: User Define, Min Saving and Max Saving.

#### Video Off Method (Default: DPMS Supported)

This option is used to define the video off method. "Blank Screen" mode means that after the computer enters power saving mode, only the monitor will close, however, the vertical and horizontal scanning movement of the screen

NF3UK8MA/NF3GK8MA Series User Manual

continues. When you select the "V/H SYNC + Blank" mode the vertical and horizontal scanning movement of screen stops when the computer enters power saving mode. "DPMS Supported" mode is a new screen power management system, and it needs to be supported by the monitor you're using.

#### HDD Power Down (Default: Disabled)

This option is used to turn off hard disk power if the hard disk is idle for a given period of time. The setting values are Disabled and 1Min-15Min.

#### HDD Down In Suspend (Default: Disabled)

This option is used to define the continuous HDD idle time before the HDD enters power saving mode. The setting values are Disabled and Enabled.

#### Soft-Off by PBIN (Default: Instant-Off)

This option is used to set the power down method. This function is only valid for systems using an ATX power supply. When "Instant-Off" is selected, press the power switch to immediately turn off power. When "Delay 4 Sec." is selected, press and hold the power button for four seconds to turn off power.

#### Power-On by Alarm (Default: Disabled)

This option is used to enable or disable the feature of booting up the system on a scheduled time/date. The setting values are Disabled and Enabled.

#### \*Date of Month Alarm

When the Power-On by Alam set as "Enabled", this option will be modified. It is used to set the timing for the start-up date. The setting values contain 0 - 31.

#### Time (hh: mm: ss) Alarm

When the Power-On by Alam set as "Enabled", this option will be modified. It is used to set the timing for the start-up date. The setting values contain hh: 0-23; mm: 0-59; ss: 0-59.

#### Intruder detection (Default: Disabled)

This option is used to enable or disable intruder detection function. The setting values are: Disabled and Enabled.

#### NF3UK8MA/NF3GK8MA Series User Manual

40

NF3UK8MA-NF3GK8MA-manual-V1.1.p65

#### **PnP/PCI** Configurations

| Phoenix - AwardD10S CH0S Setup Utility<br>PnP/PCI Configurations |                                                   |                                                                                                    |  |
|------------------------------------------------------------------|---------------------------------------------------|----------------------------------------------------------------------------------------------------|--|
| Reset Configuration Data                                         | [Disabled]                                        | Item Help                                                                                                    |  |
| Resources Controlled By<br>x IRQ Resources                       | [Auto(ESCD)]<br>Press Enter                       | Henu Level ►                                                                                                    |  |
| PCI/UG# Palette Snoop                                            | (Disebled)                                        | Sciect Easiled to<br>reset Extended System<br>Configuration Data<br>(SEGD when you exit<br>Sctup if you have<br>installed a new add-on<br>and the system<br>reconfiguration has<br>caused such a serious<br>confict that the OS<br>cannot boot |  |
| <pre>fi++:Move Enter:Select +/- F5: Previous Values F6</pre>     | /PU/PD:Value F1D:Save  <br>: Basic Defaults - F7: | ESC:Exit F1:General Help<br>Best Defaults                                                                                                    |  |

PnP/PCI Configurations Menu

#### \* Reset Configuration Data (Default: Disabled)

This option is used to set whether the system is permitted to automatically distribute IRQ DMA and I/O addresses each time the machine is turned on. The setting values are: Disabled and Enabled.

#### \* Resources Controlled By (Default: Auto (ESCD))

This option is used to define the system resource control scheme. If all cards you use support PnP, then select Auto (ESCD) and the BIOS will automatically distribute interruption resources. If the ISA cards you installed not supporting PnP, you will need to select "Manual" and manually adjust interruption resources in the event of hardware conflicts. However, since this motherboard has no ISA slot, this option does not apply.

#### IRQ Resources

Press the <Enter> key, then manually set IRQ resources.

#### PCI/VGA Palette Snoop (Default: Disabled)

If you use a nonstandard VGA card, use this option to solve graphic acceleration card or MPEG audio card problems (e.g., colors not accurately displayed). The setting values are: Disabled and Enabled.

NF3UK8MA/NF3GK8MA Series User Manual

#### PC Health Status

| Phoenix -<br>PC                                                                                                    | AwardBIDS CMOS Setup Ut:<br>Health Status (0.T.S) | ility                                    |
|----------------------------------------------------------------------------------------------------|---------------------------------------------------|------------------------------------------|
| Shutdown Temperature                                                                                                    | [Disabled]                                        | Item Help                                |
| CrU CrU Fan Pover Varning<br>VITEM France Varning<br>Cruster Fan Speed<br>Cruster Fan Speed<br>Cruster Fan Speed<br>Cruster Varne<br>Honory Uare<br>Chipset Uare<br>Vare<br>Honory Uare<br>Chipset Uare<br>Vare<br>Vare<br>Vare<br>Vare<br>Vare<br>Vare<br>Vare<br>V | (Enabled)                                         | Hewe Level →                             |
| 14++:Move Enter:Select +/-,<br>F5: Previous Values F6                                                                                                    | /PU/PD:Value F1D:Save  <br>: Basic Defaults - F7: | SC:Exit F1:General Help<br>Best Defaults |

PC Health Status Menu

#### Shutdown Temperature (Default: Disabled)

This option is used to set the system temperature upper limit. When the temperature exceeds the setting value, the motherboard will automatically cut off power to the computer. The available setting values are:  $60^{\circ}C/140^{\circ}F$ ,  $65^{\circ}C/149^{\circ}F$ ,  $70^{\circ}C/158^{\circ}F$  and Disabled.

#### \*W/O CPU FAN Power Warning (Default: Enabled)

This optional is used to enable or disable the W/O CPU FAN Power Warning.

NF3UK8MA/NF3GK8MA Series User Manual

42

NF3UK8MA-NF3GK8MA-manual-V1.1.p65

#### X-BIOS II

| Phoenix - BwardBIOS CHOS Setup Utility<br>X-BIOS II |                               |                                                    |                                           |  |
|-----------------------------------------------------|-------------------------------|----------------------------------------------------|-------------------------------------------|--|
| Henory                                              | Menory Unen Select [Default]  |                                                    | Iten Help                                 |  |
| HEROP 9                                             | under Carrent                 |                                                    | Henu Level →                              |  |
| 14++:Move<br>F5: Pr                                 | Enter:Select<br>evious Values | +/-/PU/PD:Value F10:Save<br>F6: Basic Defaults F7: | ESC:Exit F1:General Help<br>Best Defaults |  |

X-BIOS II Menu

#### \*Memory Vmem Select (Default: Default)

This option is used to set the memory voltage. The available setting values are: 2.80V, 2.70V, 2.50V, Default.

NF3UK8MA/NF3GK8MA Series User Manual

NF3UK8MA-NF3GK8MA-manual-V1.1.p65 43

2005-3-16, 17:33

43

#### Load Basic Defaults

Select this option and press <Enter>, it will pop up a dialogue box to allow you to install fail-safe defaults for all appropriate items in the Setup Utility. Select <Y> and press <Enter> to load the defaults. Select <N> and press <Enter> to not load. The defaults set by BIOS have set the basic functions of system in order to ensure the stability of system. But if your computer fails to properly work, you may load the default to make the system recover normal, then carry out failure testing in next step. If you only want to load the default for a specific option, you can select this option and press the <F6> key.

#### Load Best Defaults

Select this option and press <Enter>, it will open a dialogue box that lets you install the optimized defaults for all appropriate items in the Setup Utility. Select <Y> and press <Enter> to load the optimized defaults. Select <N> and press <Enter> to not install. The defaults set by BIOS have set the optimized performance parameters of system to improve the performances of system components. But if the optimized performance parameters to be set cannot be supported by your hardware devices, you can cause fatal errors or instability. If you only want to load the optimized defaults for a specific option, you can select this option and press the <F7> key.

#### Set Supervisor/User Password

The preferential grade of supervisor password is higher than user password. You can use supervisor password to start into system or enter into CMOS setting program to amend setting. You can also use user password to start into system, or enter into CMOS setting menu to check, but if you have set supervisor password, you cannot amend the setting.

Highlight the item Set Supervisor / User Password on the main menu and press <Enter>. The following password dialog box appears:

#### Enter Password:

Enter your password, not exceeding 8 characters, then press <Enter>, you will be prompted to confirm the password, type in the password again and press <Enter>.

If you are deleting a password that is already installed, just press <Enter> when the password dialog box appears, and the screen will show a message that indicates this password has been disabled. In this case, you can freely enter into system and CMOS setting program.

#### PASS WORD DISABLED!!!

Press any key to continue...

NF3UK8MA/NF3GK8MA Series User Manual

44

NF3UK8MA-NF3GK8MA-manual-V1.1.p65

Under the menu "Advanced BIOS Features Setup", if you select "System" in Security Option, the screen will prompt you to enter password once the system is started or you want to enter CMOS setting program. If the password is wrong, it will refuse you to continue.

Under the menu "Advanced BIOS Features Setup", if you select "Setup" in Security Option, the screen will prompt you to enter password only when you enter CMOS setting program.

#### Save & Exit Setup

Select this option and press <Enter>, the following message will appear on the screen:

#### SAVE to CMOS and EXIT (Y/N)?

Press <Y> to save the changes that you have made in the Setup Utility and exit the Setup Utility; press <N>/<ESC> to return to the main menu.

#### Exit Without Saving

Select this option and press <Enter>, it will show the following message on the screen:

#### Quit Without Saving (Y/N)?

Press <Y> to discard any changes that you have made in the Setup Utility and exit the Setup Utility; press <N>/<ESC> to return to the main menu.

NF3UK8MA/NF3GK8MA Series User Manual

NF3UK8MA-NF3GK8MA-manual-V1.1.p65 45

# Chapter

The utility CD that came with the motherboard contains useful software and several utility drivers that enhance the motherboard features.

This chapter includes the following information:

- Utility OD content
- Start to install drivers

46

#### Utility (D) content

This motherboard comes with one Utility (D. To begin using the (D, simply insert the (D into your (D-ROM driver. The (D will automatically display the main menu screen.

#### 1. Install Driver

Using this option to install all the drivers for your motherboard. You should install the drivers sequentially, from first to last.

- A. NVIDIA nForce Chipset System B. Direct X 9.0b
- C. USB 2.0 Driver D. Audio Driver

#### 2. Accessories

Use this option to install additional software programs.

- A. SuperUtility (optional)
  - a. SuperStep

Superstep is powerful and easy-to-operate tool for overclocking. You can quickly increase your CPU's working frequency through its user-friendly interface. It will enhance your CPU's performance and meet all kinds of DIY requirements.

b. SuperLogo

SuperLogo can display user-designed graphics and pictures, such as a company logo or personal photos, thus making your PC more personalized and friendly.

- c. SuperUpdate
- SuperUpdate function can help to update the BIOS through Internet
- B. Adobe Reader
- C. Norton Internet Security

#### 3. Browse CD

Click to browse this CD.

#### 4. Homepage

Click here to visit Foxconn motherboard homepage.

NF3UK8MA/NF3GK8MA Series User Manual

NF3UK8MA-NF3GK8MA-manual-V1.1.p65 47

#### Chapter 4 Driver CD Introduction

#### Start to install drivers

Select <Install Driver> to enter the driver installation menu (as following pic). Click the relevant button to install NVIDIA nForce Chipset System, DirectX 9.0b, Audio Driver, USB2.0 Driver.

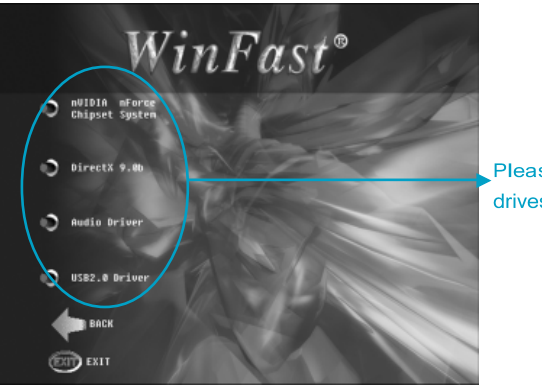

Please install the drives in sequence

NF3UK8MA/NF3GK8MA Series User Manual

48

NF3UK8MA-NF3GK8MA-manual-V1.1.p65

# Chapter **5**

#### This chapter will introduce how to create NVIDIA RAID.

This chapter includes the following information:

- RAID Arrays
- Basic Configuration Instructions
- Setting up BIOS
- Entering the RAID BIOS Setup
- NVIDIA RAID Utility Installation
- Initializing and Using the Disk Array
- Win2K Limitation with Bootable RAID

## **NVIDIA RAID**

#### RAID Arrays

This section describes the following types of RAID arrays that NVIDIA RAID supports:

• RAID 0

RAID 0 defines a disk striping scheme that improves the disk read and write times for many applications.

• RAID 1

RAID 1 defines techniques for mirroring data.

• RAID 0+1

RAID 0+1 combines the techniques used in RAID 0 and RAID 1 arrays.

• Spanning (JBOD)

JBOD provides a method for combining drives of different sizes into one large disk.

#### Summary of RAID Configurations

| Array  | Advantages            | Drawbacks                  | # Hard Disks | Fault Tolerance |  |
|--------|-----------------------|----------------------------|--------------|-----------------|--|
| RAID 0 | High data throughput. | No fault tolerance.        | multiple     | None            |  |
| RAID 1 | 100% data redund-     | Requires two drives        | 2            | Yes             |  |
|        | ancy.                 | for the storage space      |              |                 |  |
|        |                       | of ane drive.              |              |                 |  |
| RAID   | Optimized for both    | Requires two drives        | 4+           | Yes             |  |
| 0+1    | 100% data redun-      | for the storage space      |              |                 |  |
|        | dancy and per-        | of one drive-the           |              |                 |  |
|        | formance. Allows      | same as RAID level 1.      |              |                 |  |
|        | spare disks.          |                            |              |                 |  |
| JBOD   | Combines and uses     | Decreases perfor-          | multiple     | No              |  |
|        | the capacity of odd   | mance because of the       |              |                 |  |
|        | size drives.          | difficulty in using drives |              |                 |  |
|        |                       | concurrently or to op-     |              |                 |  |
|        |                       | timize drives for differ-  |              |                 |  |
|        |                       | ent uses.                  |              |                 |  |

NF3UK8MA/NF3GK8MA Series User Manual

50

#### Chapter 5 NVIDIA RAID Introduction

#### Basic Configuration Instructions

The following are the basic steps for configuring NVIDIA RAID:

#### Non-Bootable RAID Array

- 1. Choose the hard disks that are to be RAID enabled in the system BIOS.
- 2 Specify the RAID level, either Mirroring (RAID 1), Striping (RAID 0), Stripe Mirroring (RAID 0+1), or Spanning (JBOD) and create the desired RAID array.
- 3. Install the operating system on one hard disk, then reboot the computer.
- 4. Run the Windows nForce Setup application and install the RAID driver.
- 5. Initialize the NMRAID Array.

#### Bootable RAID Array

1. Choose the hard disks that are to be RAID enabled in the system BIOS.

2 Specify the RAID level, either Mirroring (RAID 1), Striping (RAID 0), Mirrored Striping (RAID 0+1), or Spanning (JBOD) and create the desired RAID array.

- 3. Boot from the Windows CD, then press F6 when the Windows Setup appears.
- 4. Insert the RAID driver floppy to Install the nForce RAID driver.
- 5. Initialize the NMRAID Array.

NF3UK8MA/NF3GK8MA Series User Manual

NF3UK8MA-NF3GK8MA-manual-V1.1.p65 51

#### Setting Up the BIOS

1. Start up the computer, then press Delete to enter the BIOS setup. Use the arrow keys to select Integrated Peripherals, then press Enter.

| <ul> <li>IDE Function Setup</li> <li>ROID Confin</li> </ul>                                                                                                    | [Press Exter]                                                                                                    |   | iten Help    |
|----------------------------------------------------------------------------------------------------|----------------------------------------------------------------------------------------------------|---|--------------|
| <ul> <li>Anio Conrig</li> <li>Inio Display First</li> <li>Onchip USB</li> <li>USB KR-Stermage Support</li> <li>USB Mease Support</li> <li>MG2 Media</li> <li>MG2 Media</li> <li>MGC Lan(nVIDIA)</li> <li>MGC Media Interface</li> <li>Machime MEC(NVI Address</li> </ul> | (Providentary)<br>(V).(+V2.0)<br>(Enabled)<br>(Enabled)<br>(Enabled)<br>(Enato)<br>(Enato)<br>(Exto)<br>(Exto) |   | Menu Level ► |
| × MiCCNVI Address Input<br>IDE HOD Block Mode<br>FOMER ON Function                                                                                                    | Press Enter<br>(Enabled)<br>(EUTTON ONLY)                                                                                                    | l |              |
| <ul> <li>KB Power DN Passacri<br/>Not Key Power DN<br/>Outcoard FDC Controller<br/>Outcoard Serial Fort 1<br/>Outcoard Serial Fort 2</li> </ul>                                                                                                    | Enter<br>Ctrl-F1<br>EEnabled3<br>E3FE/1R043<br>E2FE/1R033                                                                                                    |   |              |

2. Use the arrow keys to select the RAID Config, then press Enter.

| Phoenix - HwardBlOS CMOS Setup Utility<br>RhiD Config                                                                                        |                                                               |                                                                                        |            |              |             |
|----------------------------------------------------------------------------------------------------|---------------------------------------------------------------|----------------------------------------------------------------------------------------|------------|--------------|-------------|
| RAID Config                                                                                                    | Murtar 20                                                     | Disabled)                                                                              |            | Item         | Help        |
| * 100 Channell<br>* 102 Channell<br>* 102 Channell<br>* 110 Channell<br>* 110 Channell<br>* SiTA Primary<br># SiTA Primary<br># SiTA Secodry | Nester PA<br>Nester PA<br>Nester PA<br>Nester PA<br>Nester PA | 10 Disabled<br>13 Disabled<br>10 Disabled<br>10 Disabled<br>10 Disabled<br>10 Disabled |            | Meas Love1   | *           |
| 11++ Hove Ente                                                                                                    | r :Select                                                     | /-/70/20 :Value                                                                        | F18:Save 1 | SC Belt FL G | ieneral Hel |

From the RAID Config window, enabled the IDE RAID, the other items would be light, then you can enable the disk that you want to use as RAID disks.
 Press F10 to save the configuration and exit.

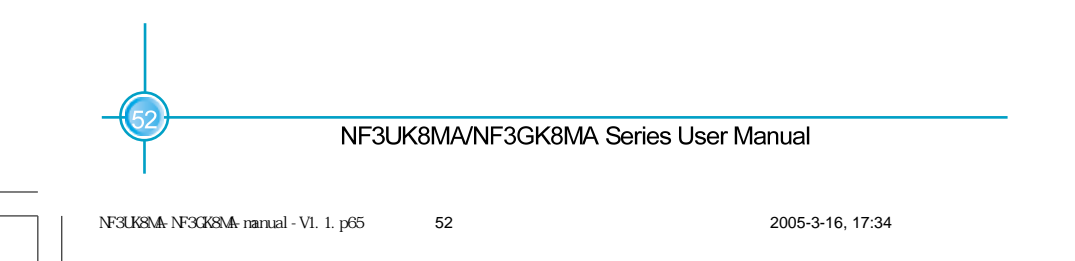

#### Chapter 5 NVIDIA RAID Introduction

#### Entering the RAID BIOS Setup

1. After rebooting your PC, wait until you see the RAID software prompting you to press F10. The RAID prompt appears as part of the system POST and boot process prior to loading OS.

2. Press F10, and the NVIDIA RAID Utility --- Define a New Array window will appear. The default RAID Mode is set to Mirroring and the default Striping Block is set to Optimal.

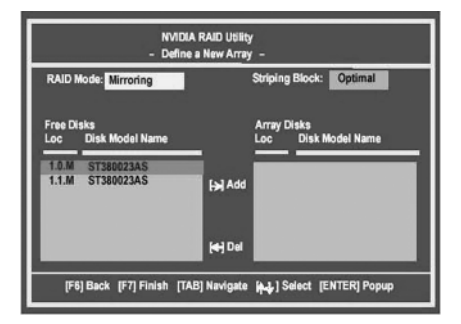

Understanding the "Define a New Array" Window Use the Define a New Array window to

- Select the RAID Mode
- Set up the Striping Block
- Specify which disks to use for the RAID Array

Depending on the platform used, the system have one or more channels. In a typical system there are usually one controller and multiple channels, and each channel have a slave and a master.

The channel/controller/master/slave status of each hard disk is given in the Loc (location) columns of the Free Disks and Anay Disks lists.

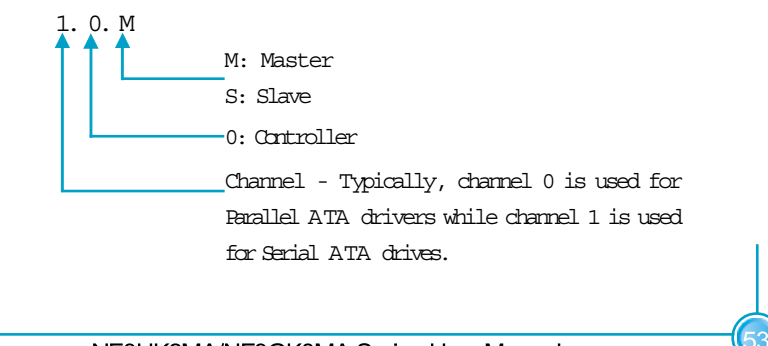

#### NF3UK8MA/NF3GK8MA Series User Manual

In the example above, 1.0.M means the hard drive is attached to Channel 1, Controller 0, and the drive is set to Master. The following is a list of all possible combinations:

#### Parallel ATA

0.0.MChannel 0, controller 0, Master0.0.SChannel 0, controller 0, Slave0.1.MChannel 0, controller 1, Master0.1.SChannel 0, controller 1, Slave

Serial ATA 1.0.M Channel 1, controller 0, Master 1.1.M Channel 1, controller 1, Slave

Note: There is no such thing as Slave drive in Serial ATA All drives are considered to be Master since there is a one to one connection between the drive and the controller.

Using the Define a New Array Window If recessary, press the tab key to move from field to field until the appropriate field is high lighted.

#### • Selecting the RAID Mode

By default, this is set to [Mirroring]. Change to a different RAID mode, press the down arrow keys until the mode that you want appears in the RAID Mode boxeither [Minroring], [Stripping], [Spanning], or [Stripe Minroring].

• Selecting the Striping Block Size

Striping Block size is given in kildbytes, and affects how data is anranged on the disk. It is recommended to leave this value at the default [Optimal], which is 32KB, but the values can be between [4 KB] and [128 KB].

#### NF3UK8MA/NF3GK8MA Series User Manual

54

NF3UK8MA-NF3GK8MA-manual-V1.1.p65

#### Chapter 5 NVIDIA RAID Introduction

#### • Assigning the Disks

The disks that you enabled from the RAID Config BIOS setup page appear in the Free Disks block. These are the drives that are available for use as RAID array. To designate a free disk to be used as a RAID array:

1. Tab to the Free Disks section. The first disk in the list is selected.

2 Move it from the Free Disks block to the Array Disks block by pressing the right arrow key  $(\rightarrow)$ . The first disk in the list is moved, and the next disk in the list is selected and ready to be moved.

3. Continue pressing the right-arrow key  $(\rightarrow)$  until all the disks that you want to use as RAID array appear in the Array Disks block.

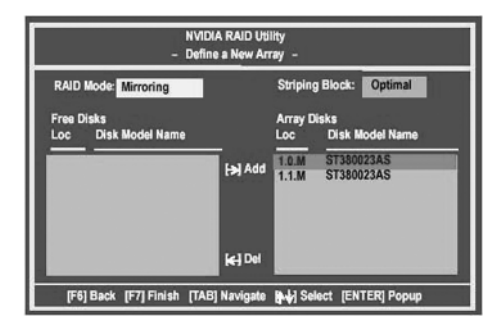

It shows that two disks have been assigned as RAID1 array disks in the figure above.

#### Completing the RAID BIOS Setup

1. After assigning your RAID array mode, press F7. The Clear disk data windows prompt appears.

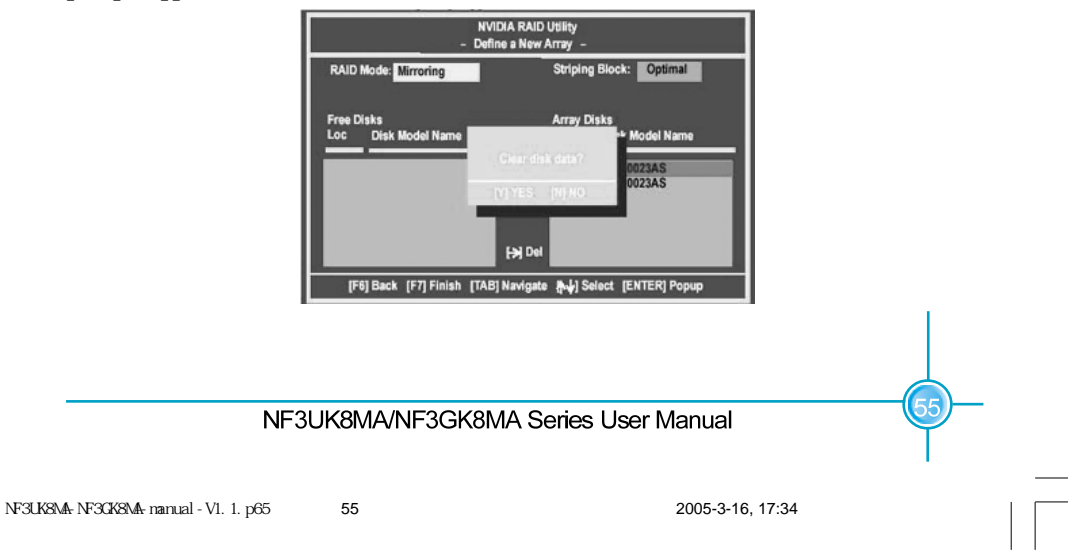

2. Press Y if you want to wipe out all the data from the RAID array, otherwise press N.You must choose Yes if the drives were previously used as RAID drives. The Array List window appears, where you can review the RAID arrays that you have set up.

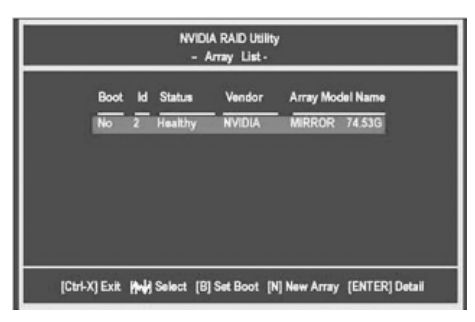

3. Use the arrow keys to select the array that you want to set up, then press Enter. The Array Detail window appears.

| Array 2 : NVIDIA MIRROR 74.56G<br>- Array Detail -  |                        |                        |                 |                                             |                                |
|-----------------------------------------------------|------------------------|------------------------|-----------------|---------------------------------------------|--------------------------------|
| RAID M<br>Striping                                  | ode: Mirr<br>Width : 1 | oring<br>1             |                 | -<br>Striping Block 32K                     |                                |
| Adapt<br>1<br>1                                     | Channel<br>0<br>1      | WS<br>Master<br>Master | Index<br>0<br>1 | Disk Model Name<br>ST380023AS<br>ST380023AS | Capacity<br>74.56GB<br>74.58GB |
| [R] Rebuid [D] Delete [C] Clear Disk [Enter] Return |                        |                        |                 |                                             |                                |

4. If you want to mark this disk as empty and wipe out all its contents then press  ${\ensuremath{\mathsf{C}}}$  .

5. At the prompt, press  ${\tt Y}$  to wipe out all the data, otherwise press  ${\tt N}$  .

56

6. Press Enter again to go back to the previous window and then press Ctrl+X to exit the RAID setup.

#### NF3UK8MA/NF3GK8MA Series User Manual

NF3UK8MA-NF3GK8MA-manual-V1.1.p65

### WWinFast\* Chapter 5 NVIDIA RAID Introduction

#### NVIDIA RAID Utility Installation

Installing the NVIDIA RAID Software Under Windows (for Non-bootable RAID Array) This section describes how to setup the application and install the RAID software which will upgrade the Windows IDE driver and install the RAID driver.

1. Start the nForce Setup program to open the NVIDIA Windows nForce Drivers page.

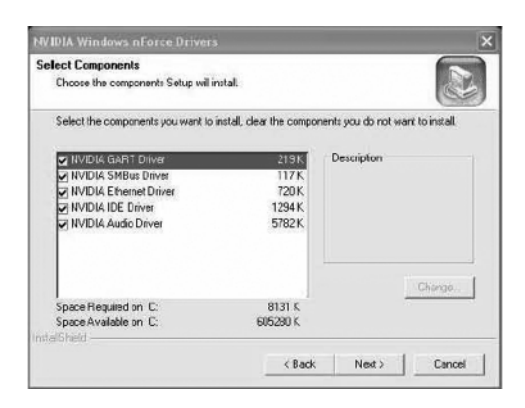

2. Select the modules that you want to install. Select the relative options that you have configured.

- 3. Click Next and then follow the instructions.
- 4. After the installation is completed, be sure to reboot the PC.
- 5. After the reboot, initialize the newly created array.

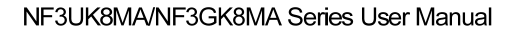

NF3UK8MA-NF3GK8MA-manual-V1.1.p65 57

Installing the RAID Driver (for bootable RAID Array)

1. After you complete the RAID BIOS setup, boot from the Windows CD, and the Windows Setup program starts.

2. Press F6 and wait for the Windows Setup screen to appear.

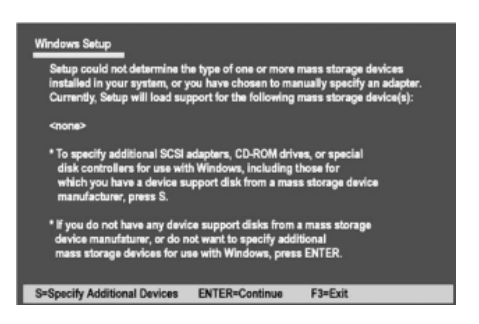

3. Specify the NVIDIA drivers:

(1) Insert the floppy that has the RAID driver, press S, then press Enter. The Windows Setup screen appears as below:

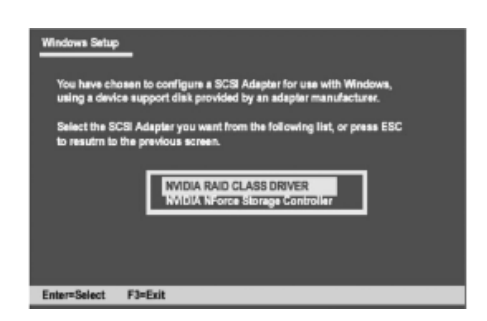

(2) Select "NVIDIA RAID CLASS DRIVER" and then press Enter.

58

(3) Press S again at the Specify Devices screen, then press Enter.

(4) Select "WIDIA NForce Storage Controller" and then press Enter. The following Windows Setup screen appears listing both drivers:

#### NF3UK8MA/NF3GK8MA Series User Manual

NF3UK8MA-NF3GK8MA-manual-V1.1.p65

#### Chapter 5 NVIDIA RAID Introduction

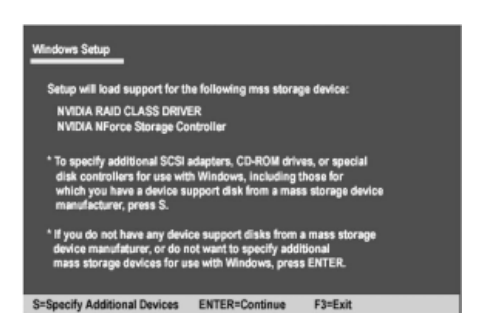

4. Press Enter to continue with operating system Installation. Be sure to copy the files from the floppy is complete, then take out the floppy.

5. Follow the instructions on how to install operating system. During the GUI portion of the installation you might be prompted to click Yes to install the RAID driver. Click Yes as many times as needed in order to finish the installation. This will not be an issue with a signed driver.

Note: Each time you add a new hard drive to a RAID array, the RAID driver will have to be installed under Windows once for that hard drive. After that, the driver will not have to be installed.

#### NF3UK8MA/NF3GK8MA Series User Manual

NF3UK8MA-NF3GK8MA-manual-V1.1.p65 59

#### Chapter 5 NVIDIA RAID Introduction

#### Initializing and Using the Disk Array

The RAID array is now ready to be initialized under Windows.

1. Launch Computer Management by clicking "Start"  $\rightarrow$  "Settings"  $\rightarrow$  "Control Panel" then open the "Administrative Tools" folder and double click on "Computer Management".

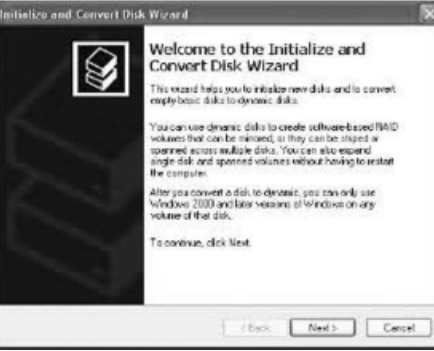

2. Follow screen instructions to install. While finished, the "Computer Management" window appears.

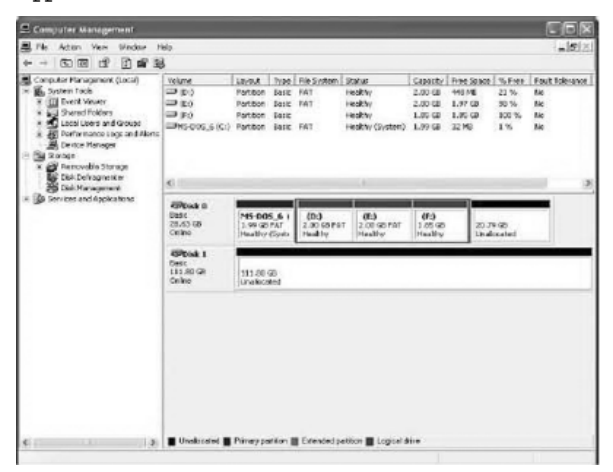

The actual disks listed will depend on your system, and the unallocated partition is the total combined storage of two hard disks. You must format the unallocated disk space in order to use it.

3.Format the unallocated disk space. Right click "Unallocated space", select "New Partition." and follow the wizard. After the drive has been formatted, it is ready for use.

#### NF3UK8MA/NF3GK8MA Series User Manual

60

NF3UK8MA-NF3GK8MA-manual-V1.1.p65

#### Win2K Limitation with Bootable RAID

In Windows 2000 (Service Pack 2 or previous versions), the end user cannot install this operating system to a bootable RAID volume.

#### There are two solutions to resolve this issue.

I) Use the NMRAID Tool to convert the boot volume to a RAID array. Here are the detailed step by step instructions:

1. Install Windows 2000 on a selected hard drive.

2. Download and install Windows 2000 Service Pack 4 from Microsoft's website.

3. Reboot the system, press the DEL key as the system is rebooting to enter into the system BIOS.

4. Select Integrated Peripherals  $\rightarrow$  RAID Config.

5. Enable RAID Config for the selected drive (the one containing the Windows 2000 operating system). Then press F10 to exit and save settings in the system BIOS (This action reboots the System).

6. Press F10 as the system is rebooting to go into the RAID ROM(The system directs you into the NVIDIA RAID Utility).

7. Select Striping under RAID Mode. Press TAB to go into the Free Disk menu.You can use the Right Arrow key to add the desired disk.

8. After that, Press F7 to finish. Select N (NO) when asked to Clear Disk Data.

9. Then Press Ctrl-X to exit. The system reboots into Windows 2000.

10. Install the NVIDIA nForce Driver Package while in Windows 2000. Then reboot the system.

11. Go to START>Programs>Nvidia Corporation and select NVRAID Manager.You should see the single disk RAID array (in striping mode) that was created from the boot disk.

12. Select the single boot disk RAID Array by clicking on it.

13. Select Convert Array under the System Tasks. The Convert Array wizard is displayed. Then Select Next.

NF3UK8MA/NF3GK8MA Series User Manual

14. Select the desired type of RAID array you want to convert. Then Select Next.15. You are prompted to select the desired Free Disk(s) to add to the bootable RAID array. Click Finish.

At this point, MRAID starts converting the single disk RAID array into a multi-disk RAID array in a bootable format.

Note: Conversion may take 1-2 hours depending on disk size.

II) The user must create a combination installation CD that includes Windows 2000 and SP3 or SP4 fixes integrated in. To create the combination installation CD, refer to the following website:

http://www.microsoft.com/windows2000/downloads/servicepacks/sp4/HFdeploy. htm

Note: If the end user chooses not to install Windows 2000 Service Pack 3 or 4, RAID is still supported on Windows 2000. However, the end user will not be able to create a bootable RAID volume.

### ≤ Note:

Please follow the steps we have introduced to set RAID array, and **do not** use NVRAID tool to set RAID array under windows XP.

NF3UK8MA/NF3GK8MA Series User Manual

62

NF3UK8MA-NF3GK8MA-manual-V1.1.p65